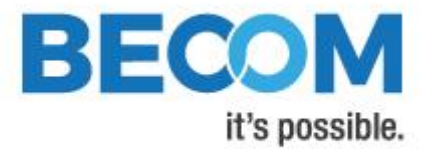

# Melexis EVK75123

# **Software User Manual**

Version 6

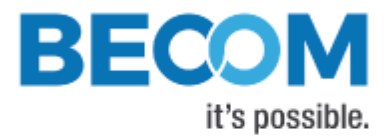

BECOM Systems GmbH

Gutheil-Schoder-Gasse 17

1230 Wien

AUSTRIA

office.systems@becom-group.com

http://systems.becom-group.com

Melexis EVK75123 – Software User Manual

Template No.: 900-519 Rev A

Publication date: March 13, 2019

Subject to change without notice. Errors excepted.

This document is protected by copyright. All rights reserved. No part of this document may be reproduced or transmitted for any purpose in any form or by any means, electronically or mechanically, without expressly written permission by BECOM Systems.

Windows is a registered trademark of Microsoft.

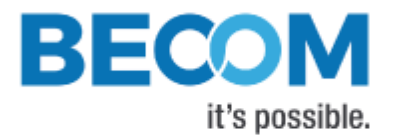

# **Table of Contents**

| 1 | Ger   | neral Information                                   | 7  |
|---|-------|-----------------------------------------------------|----|
|   | 1.1 S | ymbols Used                                         | 7  |
| 2 | Ove   | erview                                              |    |
| 3 | Inte  | erfacing                                            | 9  |
|   | 3.1   | Control Interface                                   | 9  |
|   | 3.1.1 | Register read                                       | 10 |
|   | 3.1.2 | 2 Register write                                    | 12 |
|   | 3.1.3 | 8 Reset                                             | 13 |
|   | 3.1.4 | Flash Update                                        | 15 |
|   | 3.1.5 | 5 Alive                                             | 16 |
|   | 3.1.6 | 5 Direct access to MLX75123 registers               |    |
|   | 3.2   | Data Interface                                      | 19 |
|   | 3.2.1 | 1 Image header                                      |    |
|   | 3.3   | Hardware Trigger Input                              |    |
|   | 3.4   | Secure Shell (SSH) Login                            |    |
|   | 3.4.1 | 1 Change default password                           |    |
|   | 3.5   | Debug UART                                          |    |
| 4 | Eva   | luation Kit Features                                | 24 |
|   | 4.1   | Basic Settings                                      | 24 |
|   | 4.2   | Image Processing Chain                              | 24 |
|   | 4.3   | Image filtering                                     | 25 |
|   | 4.3.1 | 1 "Vertical Stripes Workaround" Filter              | 25 |
|   | 4.3.2 | 2 "Vertical Stripes Workaround" Filter for column 8 | 25 |
|   | 4.3.3 | 3 Median Filter                                     | 25 |
|   | 4.3.4 | 4 Bilateral filter                                  |    |
|   | 4.3.5 | 5 Sliding Average Filter                            |    |
|   | 4.3.6 | 6 Frame Average Filter                              |    |
|   | 4.4   | Pixel Invalidation                                  |    |
|   | 4.5   | Coordinate System                                   |    |

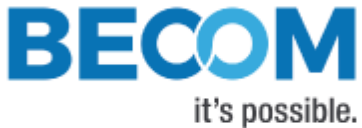

- o poosibil - o

| 4.6  | Data Format                                   |  |  |
|------|-----------------------------------------------|--|--|
| 4.6. | 6.1 Raw phase data                            |  |  |
| 4.6. | 6.2 Distances and Amplitudes                  |  |  |
| 4.6. | 6.3 Distances, Amplitudes, and Balance        |  |  |
| 4.6. | 6.4 Distances                                 |  |  |
| 4.6. | 6.5 XYZ Point Cloud                           |  |  |
| 4.6. | 6.6 Distances and XYZ Point Cloud             |  |  |
| 4.6. | 6.7 X Coordinate and Amplitudes               |  |  |
| 4.6. | 6.8 Test mode                                 |  |  |
| 4.6. | 6.9 Raw phase QI                              |  |  |
| 4.6. | 6.10 Amplitude                                |  |  |
| 4.7  | Distance Offset Calibration                   |  |  |
| 4.8  | Trigger Modes                                 |  |  |
| 4.9  | MLX75123 Frequency                            |  |  |
| 4.10 | MLX75023 MIXH Voltage Control                 |  |  |
| 4.11 | Illumination Power Control                    |  |  |
| 4.12 | ToF Output Mode                               |  |  |
| 4.13 | Temperature Monitoring                        |  |  |
| 4.13 | 13.1 Illumination Temperature                 |  |  |
| 4.13 | 13.2 Illumination Over-Temperature Protection |  |  |
| 4.13 | 13.3 ToF Sensor Temperature                   |  |  |
| 4.13 | 13.4 ToF Companion chip temperature           |  |  |
| 4.13 | 13.5 Application Processor temperature/speed  |  |  |
| 4.14 | Save Registers                                |  |  |
| 4.15 | Ethernet/IP Settings                          |  |  |
| 4.15 | 15.1 MAC Address                              |  |  |
| 4.15 | 15.2 IP/TCP/UDP Settings                      |  |  |
| 4.16 | Device Status and Error Conditions            |  |  |
| 4.17 | Reset to Factory Default                      |  |  |
| 4.18 | Firmware Update                               |  |  |
| 4 10 | 4.18.1 Firmware Recovery                      |  |  |

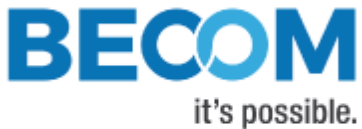

| 4 | 1.19 | Logging                                      |    |
|---|------|----------------------------------------------|----|
| 4 | 1.20 | GPOs                                         |    |
| 5 | Soft | tware                                        | 40 |
| Ę | 5.1  | Demo Application                             |    |
| Į | 5.2  | Getting Started Software Development Example | 40 |
| 6 | Reg  | ister Description                            | 41 |
| e | 5.1  | General                                      | 41 |
| e | 5.2  | User Defined                                 | 45 |
| ( | 5.3  | General (2)                                  |    |
| ( | 5.4  | Device Update                                | 46 |
| ( | 5.5  | Filter Configuration                         | 47 |
| ( | 5.6  | Ethernet configuration                       |    |
| e | 5.7  | General 3                                    | 49 |
| ( | 5.8  | MLX75123 registers                           | 50 |
| 7 | Sup  | port                                         | 51 |
| 7 | 7.1  | General Support                              | 51 |
| 7 | 7.2  | Software Packages                            | 51 |
| 8 | Firm | nware History                                | 52 |
| 8 | 3.1  | Version Information                          | 52 |
| 8 | 3.2  | Anomalies                                    | 54 |
| 9 | Doc  | ument Revision History                       | 55 |
| А | List | of Figures and Tables                        | 56 |

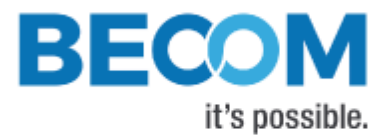

© BECOM Systems GmbH 2019

All Rights Reserved.

The information herein is given to describe certain components and shall not be considered as a guarantee of characteristics.

Terms of delivery and rights of technical change reserved.

We hereby disclaim any warranties, including but not limited to warranties of non-infringement, regarding circuits, descriptions and charts stated herein.

BECOM Systems makes and you receive no warranties or conditions, express, implied, statutory or in any communication with you. BECOM Systems specifically disclaims any implied warranty of merchantability or fitness for a particular purpose.

BECOM Systems takes no liability for any damages and errors causing of the usage of this board. The user of this board is responsible by himself for the functionality of his application. He is allowed to use the board only if he has the qualification. More information is found in the General Terms and Conditions (AGB).

#### Information

For further information on technology, delivery terms and conditions and prices please contact BECOM Systems <a href="http://www.becom-group.com">www.becom-group.com</a>

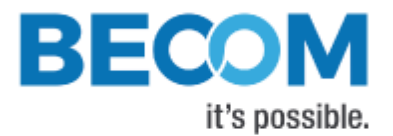

# 1 General Information

This guide applies to the Melexis EVK75123 from BECOM Systems. Follow this guide chapter by chapter to set up and understand your product. If a section of this document only applies to certain camera parts, this is indicated at the beginning of the respective section.

## The document applies to product V1.0.x

# 1.1 Symbols Used

This guide makes use of a few symbols and conventions:

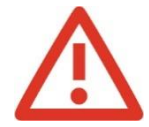

# Warning

Indicates a situation which, if not avoided, could result in minor or moderate injury and/or property damage or damage to the device.

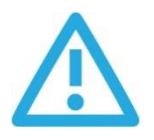

## Caution

Indicates a situation which, if not avoided, may result in minor damage to the device, in malfunction of the device or in data loss.

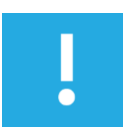

## Note

Notes provide information on special issues related to the device or provide information that will make operation of the device easier.

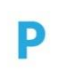

## Procedures

### A procedure always starts with a headline

- 1. The number indicates the step number of a certain procedure you are expected to follow.
  - Steps are numbered sequentially.

This sign > indicates an expected result of your action.

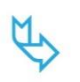

## References

This symbol  $\stackrel{\scriptstyle{\leftarrow}}{\hookrightarrow}$  indicates a cross reference to a different chapter of this manual or to an external document.

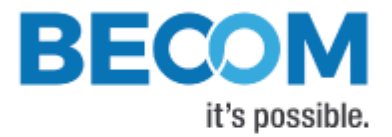

# 2 Overview

The document describes the necessary steps and settings to work with the Melexis EVK75123 and describes the firmware dependent interfaces.

The Melexis EVK75123 features the MLX75023/ MLX75024 ToF sensor and the MLX75123 ToF companion chip. It was designed with full user's control of the MLX75123 in mind, which is accomplished by direct access to the companion chip's register set.

#### This document applies to firmware version 0.12.x.

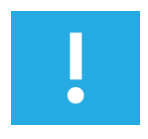

## Note

Since firmware version 0.12.0, default phase order for MLX75024 EVKs changed from 0/180/90/270 to 45/225/135/315 degrees. Phase shifts mentioned in this document refer to the 0/180/90/270 order.

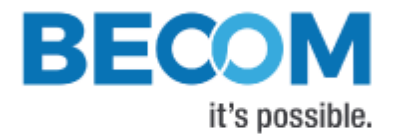

# 3 Interfacing

The Melexis EVK75123 provides control and data interfaces via Gigabit-Ethernet.

The control interface is used to set and read the configuration of the Melexis EVK75123 via a set of registers. Refer to chapter 6 for a detailed register description.

The data interface provides a continuous stream of raw phase data, or distance and amplitude values depending on the configuration.

# 3.1 Control Interface

The Melexis EVK75123 can be configured using a TCP/IP connection. For the control interface the Melexis EVK75123 is listening to the following factory default IP settings:

- IP-Address: 192.168.0.10
- Subnet mask: 255.255.255.0
- Network protocol: TCP
- **TCP port**: 10001

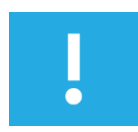

### Note

The Ethernet IP settings can be configured using the *EthO\_* registers. The changes become active on writing register *EthOGateway1*.

Once a TCP connection has been established the Melexis EVK75123 can be configured using a dedicated set of command frames. The Melexis EVK75123 answers to each command frame with a dedicated response frame. The following table shows the currently supported command frames:

| Command frame  | Description                                                                     |
|----------------|---------------------------------------------------------------------------------|
| Register Read  | Used to read one or more consecutive registers                                  |
| Register Write | Used to write one or more consecutive registers                                 |
| Reset          | Used to reset/reboot the Melexis EVK75123                                       |
| Flash Update   | Used to either update the firmware or the boot loader                           |
| Alive          | Used to keep the TCP control connection alive. If no command is sent for 10     |
|                | seconds, the Melexis EVK75123 closes the control interface connection and waits |
|                | for a new incoming connection request.                                          |
|                | Up to 5 concurrent control connections are supported.                           |

Table 1: Supported command frames

The following section describes each command frame and the expected answer in detail. To be able to communicate with the Melexis EVK75123 the frame must be composed exactly as described.

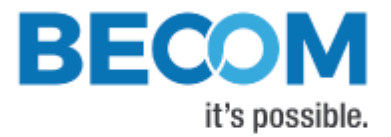

The following types are used:

- **Uint8**: 8 bit unsigned integer
- **Uint16**: 16 bit unsigned integer
- Uint32: 32 bit unsigned integer

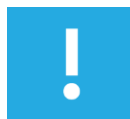

#### Note

Values with '0x' as prefix are hexadecimal values.

# 3.1.1 Register read

## Command frame

| Addr | Field               | Туре                           | Value                                  | Description                                                                                                    |
|------|---------------------|--------------------------------|----------------------------------------|----------------------------------------------------------------------------------------------------|
| 0x00 | Preamble            | Uint16<br>(high byte<br>first) | 0xA1EC                                 | Unique identifier, start of header                                                                                   |
| 0x02 | ProtocolVersion     | Uint8                          | 0x03                                   | This description refers to protocol version V3.0                                                                     |
| 0x03 | Command             | Uint8                          | 0x03                                   | Command code for read registers                                                                                      |
| 0x04 | SubCommand          | Uint8                          |                                        | Ignored                                                                                                    |
| 0x05 | Status              | Uint8                          |                                        | Ignored                                                                                                    |
| 0x06 | Flags               | Uint16                         | Refer to table                         | Optional flags                                                                                                    |
| 0x08 | Length              | Uint32 (high<br>byte first)    | <# of bytes<br>to read>                | Number of bytes to read. Must be a multiple of two. The length divided by two represents the # of registers to read. |
| 0x0C | RegisterAddress     | Uint16 (high<br>byte first)    | <register<br>Address&gt;</register<br> | Start register address for read<br>command                                                                           |
| 0x0E | HeaderData2         | Uint8                          |                                        | Ignored                                                                                                    |
| 0x0F | HeaderData3         | Uint8                          |                                        | Ignored                                                                                                    |
| 0x10 | Reserved (42 bytes) | Uint8[]                        |                                        | Ignored                                                                                                    |
| 0x3A | DataCrc32           | Uint32 (high<br>byte first)    | 0x0                                    | No data present after header.                                                                                        |
| 0x3E | HeaderCrc16         | Uint16 (high<br>byte first)    | <crc16<br>checksum&gt;</crc16<br>      | Checksum over 60 bytes of Header:<br>0x02 – 0x3D <sup>1)</sup>                                                       |

Table 2: Register read command frame

Note 1): For the CRC16 calculation the CRC-CCITT is used (Polynom: 0x1021, start value: 0). Please ask the BECOM Systems support for an implementation example of the CRC-CCITT.

### Response frame

| Addr | Field    | Туре                        | Value  | Description                        |
|------|----------|-----------------------------|--------|------------------------------------|
| 0x00 | Preamble | Uint16 (high<br>byte first) | 0xA1EC | Unique identifier, start of header |

© BECOM Systems 2019

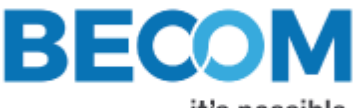

it's possible.

| 0x02 | ProtocolVersion     | Uint8                         | 0x03                                   | This document refers to protocol version V3.0                                                                              |
|------|---------------------|-------------------------------|----------------------------------------|----------------------------------------------------------------------------------------------------|
| 0x03 | Command             | Uint8                         | 0x03                                   | Command code for read registers                                                                                            |
| 0x04 | SubCommand          | Uint8                         |                                        | Ignore                                                                                                    |
| 0x05 | Status              | Uint8                         | Refer to table                         | Result code                                                                                                    |
| 0x06 | Flags               | Uint16                        | Refer to table                         | Optional flags                                                                                                    |
| 0x08 | Length              | Uint32 (high<br>byte first)   | <# of bytes<br>read>                   | The number of bytes read (length of <data> in bytes). The length divided by two represents the # of registers read.</data> |
| 0x0C | RegisterAddress     | Uint16 (high<br>byte first)   | <register<br>Address&gt;</register<br> | Start register address of read data                                                                                        |
| 0x0E | HeaderData2         | Uint8                         |                                        | Ignored                                                                                                    |
| 0x0F | HeaderData3         | Uint8                         |                                        | Ignored                                                                                                    |
| 0x10 | Reserved (42 bytes) | Uint8[]                       |                                        | Ignored                                                                                                    |
| 0x3A | DataCrc32           | Uint32 (high<br>byte first)   | <crc32<br>checksum&gt;</crc32<br>      | Checksum over <data> 2)</data>                                                                                             |
| 0x3E | HeaderCrc16         | Uint16 (high<br>byte first)   | <crc16<br>checksum&gt;</crc16<br>      | Checksum over 60 bytes of Header:<br>0x02 – 0x3D <sup>1)</sup>                                                             |
| 0x40 | Data                | Uint16[] (high<br>byte first) | <result data=""></result>              | Result: One or more 16 bit values                                                                                          |

Table 3: Register read response frame

Note 1): For the CRC16 calculation the CRC-CCITT is used (Polynom: 0x1021, start value: 0). Please ask the BECOM Systems support for an implementation example of the CRC-CCITT.

Note 2): For the CRC32 calculation the CRC-32 is used (Polynom: 0x04C11DB7, start value: 0xFFFFFFF). Please ask the BECOM Systems support for an implementation example of the CRC-32.

#### <u>Flags</u>

| Flags | Description         |
|-------|---------------------|
| Bit 0 | 1: Ignore DataCrc32 |

Table 4: Register read flag description

## Result codes

| Status | Description                                                                  |
|--------|------------------------------------------------------------------------------|
| 0x00   | Ok                                                                           |
| 0x0D   | Invalid handle (internal error)                                              |
| 0x0F   | Illegal write: The Address is not valid or the register is not write-enabled |
| 0x10   | Illegal read: The Address is not valid (deprecated, replaced by 17)          |
| 0x11   | Register end reached                                                         |
|        |                                                                              |
| 0xFA   | Length exceeds maximum file size (not enough memory for file download)       |
| 0xFB   | HeaderCrc16 mismatch                                                         |
| 0xFC   | DataCrc32 mismatch                                                           |
| 0xFD   | Length invalid: Cannot be equal 0                                            |

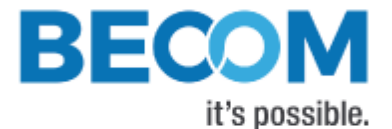

| 0xFE | Length invalid: Cannot be grater 0 |  |
|------|------------------------------------|--|
|------|------------------------------------|--|

**0xFF** Unknown command

Table 5: Result codes

## 3.1.2 Register write

Command frame

| Addr | Field                  | Туре                                                        | Value                                  | Description                                                                                                    |
|------|------------------------|-------------------------------------------------------------|----------------------------------------|----------------------------------------------------------------------------------------------------|
| 0x00 | Preamble               | Uint16 (high<br>byte first)                                 | 0xA1EC                                 | Unique identifier, start of header                                                                                                    |
| 0x02 | ProtocolVersion        | Uint8                                                       | 0x03                                   | This document refers to version V3.0                                                                                                    |
| 0x03 | Command                | Uint8                                                       | 0x04                                   | Command code for write registers                                                                                                    |
| 0x04 | SubCommand             | Uint8                                                       |                                        | Ignored                                                                                                    |
| 0x05 | Status                 | Uint8                                                       |                                        | Ignored                                                                                                    |
| 0x06 | Flags                  | Uint16                                                      | Refer to table                         | Optional flags                                                                                                    |
| 0x08 | Length                 | Uint32 (high<br>byte first)                                 | <# of bytes<br>to write>               | The number of bytes to write. Must be a<br>multiple of two and match length of <data> in<br/>bytes. The length divided by two represents the<br/># of registers to write.</data> |
| 0x0C | RegisterAddress        | Uint16 (high<br>byte first)                                 | <register<br>Address&gt;</register<br> | Start register address for write command                                                                                                    |
| 0x0E | HeaderData2            | Uint8                                                       |                                        | Ignored                                                                                                    |
| 0x0F | HeaderData3            | Uint8                                                       |                                        | Ignored                                                                                                    |
| 0x10 | Reserved (42<br>bytes) | Uint8[]                                                     |                                        | Ignored                                                                                                    |
| 0x3A | DataCrc32              | Uint32 (high<br>byte first)                                 | <crc32<br>checksum&gt;</crc32<br>      | Checksum over <data> 2)</data>                                                                                                    |
| 0x3E | HeaderCrc16            | Uint16 (high<br>byte first)                                 | <crc16<br>checksum&gt;</crc16<br>      | Checksum over 60 bytes of Header: 0x02 – 0x3D <sup>1)</sup>                                                                                                    |
| 0x40 | Data                   | Uint16[] (high<br>byte first for<br>each register<br>value) | <data to<br="">write&gt;</data>        | One or more 16 bit values in a stream that should be written                                                                                                    |

Table 6: Register write command frame

Note 1): For the CRC16 calculation the CRC-CCITT is used (Polynom: 0x1021, start value: 0). Please ask the BECOM Systems support for an implementation example of the CRC-CCITT.

Note 2): For the CRC32 calculation the CRC-32 is used (Polynom: 0x04C11DB7, start value: 0xFFFFFFF). Please ask the BECOM Systems support for an implementation example of the CRC-32.

#### Response frame

| Addr | Field           | Туре                        | Value  | Description                          |
|------|-----------------|-----------------------------|--------|--------------------------------------|
| 0x00 | Preamble        | Uint16<br>(high byte first) | 0xA1EC | Unique identifier, start of header   |
| 0x02 | ProtocolVersion | Uint8                       | 0x03   | This document refers to version V3.0 |

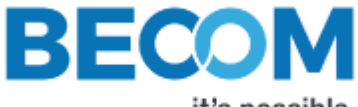

it's possible.

| 0x03 | Command             | Uint8                       | 0x04                                   | Command code for write registers                               |
|------|---------------------|-----------------------------|----------------------------------------|----------------------------------------------------------------|
| 0x04 | SubCommand          | Uint8                       |                                        | Ignored                                                        |
| 0x05 | Status              | Uint8                       | Refer to table                         | Result code                                                    |
| 0x06 | Flags               | Uint16                      | Refer to table                         | Optional flags                                                 |
| 0x08 | Length              | Uint32 (high<br>byte first) | 0                                      | No <data> present</data>                                       |
| 0x0C | RegisterAddress     | Uint8 (high<br>byte first)  | <register<br>Address&gt;</register<br> | Same as in sent command                                        |
| 0x0E | HeaderData2         | Uint8                       |                                        | Ignored                                                        |
| 0x0F | HeaderData3         | Uint8                       |                                        | Ignored                                                        |
| 0x10 | Reserved (42 bytes) | Uint8[]                     |                                        | Ignored                                                        |
| 0x3A | DataCrc32           | Uint32 (high<br>byte first) | 0x0                                    | No data present after header.                                  |
| 0x3E | HeaderCrc16         | Uint16 (high<br>byte first) | <crc16<br>checksum&gt;</crc16<br>      | Checksum over 60 bytes of<br>Header: 0x02 – 0x3D <sup>1)</sup> |

Table 7: Register write response frame

Note 1): For the CRC16 calculation the CRC-CCITT is used (Polynom: 0x1021, start value: 0). Please ask the BECOM Systems support for an implementation example of the CRC-CCITT.

#### <u>Flags</u>

| Flags | Description         |
|-------|---------------------|
| Bit 0 | 1: Ignore DataCrc32 |

Table 8: Register write flag description

### Result codes

Please refer to Table 3-5.

## 3.1.3 Reset

#### Command frame

| Addr | Field                  | Туре                        | Value          | Description                          |
|------|------------------------|-----------------------------|----------------|--------------------------------------|
| 0x00 | Preamble               | Uint16 (high<br>byte first) | 0xA1EC         | Unique identifier, start of header   |
| 0x02 | ProtocolVersion        | Uint8                       | 0x03           | This document refers to version V3.0 |
| 0x03 | Command                | Uint8                       | 0x07           | Command code for reset               |
| 0x04 | SubCommand             | Uint8                       |                | Ignored                              |
| 0x05 | Status                 | Uint8                       |                | Ignored                              |
| 0x06 | Flags                  | Uint16                      | Refer to table | Optional flags                       |
| 0x08 | Length                 | Uint32 (high<br>byte first) | 0x0            | No <data> present</data>             |
| 0x0C | HeaderData0            | Uint8                       |                | Ignored                              |
| 0x0D | HeaderData1            | Uint8                       |                | Ignored                              |
| 0x0E | HeaderData2            | Uint8                       |                | Ignored                              |
| 0x0F | HeaderData3            | Uint8                       |                | Ignored                              |
| 0x10 | Reserved (42<br>bytes) | Uint8[]                     |                | Ignored                              |

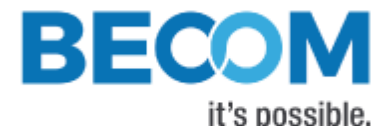

| 0x3A | DataCrc32   | Uint32 (high<br>byte first) | 0x0                               | No data present after header.                               |
|------|-------------|-----------------------------|-----------------------------------|-------------------------------------------------------------|
| 0x3E | HeaderCrc16 | Uint16 (high<br>byte first) | <crc16<br>checksum&gt;</crc16<br> | Checksum over 60 bytes of Header: 0x02 – 0x3D <sup>1)</sup> |
|      |             |                             |                                   |                                                             |

Table 9: Reset command frame

Note 1): For the CRC16 calculation the CRC-CCITT is used (Polynom: 0x1021, start value: 0). Please ask the BECOM Systems support for an implementation example of the CRC-CCITT.

#### Response frame

| Addr | Field                  | Туре                        | Value                             | Description                                                 |
|------|------------------------|-----------------------------|-----------------------------------|-------------------------------------------------------------|
| 0x00 | Preamble               | Uint16 (high<br>byte first) | 0xA1EC                            | Unique identifier, start of header                          |
| 0x02 | ProtocolVersion        | Uint8                       | 0x03                              | This document refers to version V3.0                        |
| 0x03 | Command                | Uint8                       | 0x07                              | Command code for reset                                      |
| 0x04 | SubCommand             | Uint8                       |                                   | Ignored                                                     |
| 0x05 | Status                 | Uint8                       | Refer to table                    | Result code                                                 |
| 0x06 | Flags                  | Uint16                      | Refer to table                    | Optional flags                                              |
| 0x08 | Length                 | Uint32 (high<br>byte first) | 0x0                               | No <data> present</data>                                    |
| 0x0C | HeaderData0            | Uint8                       |                                   | Ignored                                                     |
| 0x0C | HeaderData1            | Uint8                       |                                   | Ignored                                                     |
| 0x0E | HeaderData2            | Uint8                       |                                   | Ignored                                                     |
| 0x0F | HeaderData3            | Uint8                       |                                   | Ignored                                                     |
| 0x10 | Reserved (42<br>bytes) | Uint8[]                     |                                   | Ignored                                                     |
| 0x3A | DataCrc32              | Uint32 (high<br>byte first) | 0x0                               | No data present after header.                               |
| 0x3E | HeaderCrc16            | Uint16 (high<br>byte first) | <crc16<br>checksum&gt;</crc16<br> | Checksum over 60 bytes of Header: 0x02 – 0x3D <sup>1)</sup> |

Table 10: Reset response frame

Note 1): For the CRC16 calculation the CRC-CCITT is used (Polynom: 0x1021, start value: 0). Please ask the BECOM Systems support for an implementation example of the CRC-CCITT.

#### <u>Flags</u>

| Flags | Description                                 |
|-------|---------------------------------------------|
|       | Currently no flags defined for this command |

Table 11: Reset flag description

#### Result codes

Please refer to Table 3-5.

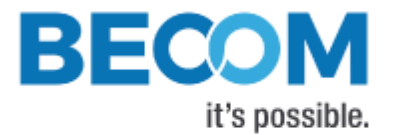

# 3.1.4 Flash Update

Command frame

| Addr | Field           | Туре                        | Value                                                                                | Description                                   |
|------|-----------------|-----------------------------|--------------------------------------------------------------------------------------|-----------------------------------------------|
| 0x00 | Preamble        | Uint16 (high<br>byte first) | 0xA1EC                                                                               | Unique identifier, start of header            |
| 0x02 | ProtocolVersion | Uint8                       | 0x03                                                                                 | This document refers to protocol version V3.0 |
| 0x03 | Command         | Uint8                       | $\rightarrow$                                                                        | 0x0B: Flash boot loader                       |
|      |                 |                             |                                                                                      | 0x0C: Flash Application                       |
|      |                 |                             |                                                                                      | 0x21: Flash Lens Calibration File             |
|      |                 |                             |                                                                                      | 0x22: Wiggling Calibration File               |
| 0x04 | SubCommand      | Uint8                       | Refer to table                                                                       | Indicates which flash to write to             |
| 0x05 | Status          | Uint8                       |                                                                                      | Ignored                                       |
| 0x06 | Flags           | Uint16                      | Refer to table                                                                       | Optional flags <sup>3)</sup>                  |
| 0x08 | Length          | Uint32 (high                | <# of bytes to                                                                       | The size of the binary file to flash          |
|      |                 | byte first)                 | write>                                                                               |                                               |
| 0x0C | FlashAddress    | Uint32 (high                | <flash< th=""><th>Ignored</th></flash<>                                              | Ignored                                       |
|      |                 | byte first)                 | Address>                                                                             |                                               |
| 0x10 | Reserved (42    | Uint8[]                     |                                                                                      | Ignored                                       |
|      | bytes)          |                             |                                                                                      |                                               |
| 0x3A | DataCrc32       | Uint32 (high                | <crc32< th=""><th>Checksum over <data> 2)</data></th></crc32<>                       | Checksum over <data> 2)</data>                |
|      |                 | byte first)                 | checksum>                                                                            |                                               |
| 0x3E | Header Crc16    | Uint16 (high                | <crc16< th=""><th>Checksum over 60 bytes of Header: 0x02 –</th></crc16<>             | Checksum over 60 bytes of Header: 0x02 –      |
|      |                 | byte first)                 | checksum>                                                                            | 0x3D <sup>1)</sup>                            |
| 0x40 | Data            | Uint8[]                     | <binary loader<="" th=""><th>The file to flash as a binary byte stream</th></binary> | The file to flash as a binary byte stream     |
|      |                 |                             | file>                                                                                |                                               |

Table 12: Flash update command frame

Note 1): For the CRC16 calculation the CRC-CCITT is used (Polynom: 0x1021, start value: 0). Please ask the BECOM Systems support for an implementation example of the CRC-CCITT.

Note 2): For the CRC32 calculation the CRC-32 is used (Polynom: 0x04C11DB7, start value: 0xFFFFFFF). Please ask the BECOM Systems support for an implementation example of the CRC-32.

Note 3): The DataCrc32 is mandatory, the appropriate flag must be set to 0.

### Response frame

| Addr | Field           | Туре                        | Value  | Description                                   |
|------|-----------------|-----------------------------|--------|-----------------------------------------------|
| 0x00 | Preamble        | Uint16 (high<br>byte first) | 0xA1EC | Unique identifier, start of header            |
| 0x02 | ProtocolVersion | Uint8                       | 0x03   | This document refers to protocol version V3.0 |
| 0x03 | Command         | Uint8                       |        | Identical to command frame                    |

© BECOM Systems 2019

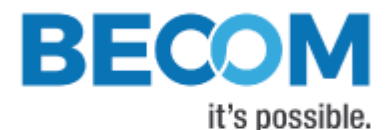

| 0x04 | SubCommand             | Uint8                       | Refer to table                    | Indicates which flash to write to                   |
|------|------------------------|-----------------------------|-----------------------------------|-----------------------------------------------------|
| 0x05 | Status                 | Uint8                       | Refer to table                    | Result code                                         |
| 0x06 | Flags                  | Uint16                      | Refer to table                    | Optional flags                                      |
| 0x08 | Length                 | Uint32 (high<br>byte first) | 0x0                               | No <data> present</data>                            |
| 0x0C | HeaderData0            | Uint8                       |                                   | Ignored                                             |
| 0x0D | HeaderData1            | Uint8                       |                                   | Ignored                                             |
| 0x0E | HeaderData2            | Uint8                       |                                   | Ignored                                             |
| 0x0F | HeaderData3            | Uint8                       |                                   | Ignored                                             |
| 0x10 | Reserved (42<br>bytes) | Uint8[]                     |                                   | Ignored                                             |
| 0x3A | DataCrc32              | Uint32 (high<br>byte first) | 0x0                               | No data present after header.                       |
| 0x3E | HeaderCrc16            | Uint16 (high<br>byte first) | <crc16<br>checksum&gt;</crc16<br> | Checksum over 60 bytes of Header: $0x02 - 0x3D^{1}$ |

Table 13: Flash update response frame

Note 1): For the CRC16 calculation the CRC-CCITT is used (Polynom: 0x1021, start value: 0). Please ask the BECOM Systems support for an implementation example of the CRC-CCITT.

## Subcommand

| SubCommand | Description    |
|------------|----------------|
| Ignored    | Always ignored |

Table 14: Flash update subcommand description

## <u>Flags</u>

| Flags | Description         |
|-------|---------------------|
| Bit 0 | 1: Ignore DataCrc32 |

Table 15: Flash update flag description

#### Result codes

Please refer to Table 3-5.

## 3.1.5 Alive

#### Command frame

| Addr | Field           | Туре                        | Value          | Description                                   |
|------|-----------------|-----------------------------|----------------|-----------------------------------------------|
| 0x00 | Preamble        | Uint16 (high<br>byte first) | 0xA1EC         | Unique identifier, start of header            |
| 0x02 | ProtocolVersion | Uint8                       | 0x03           | This document refers to protocol version V3.0 |
| 0x03 | Command         | Uint8                       | 0xFE           | Command code for 'Alive message               |
| 0x04 | SubCommand      | Uint8                       |                | Ignored                                       |
| 0x05 | Status          | Uint8                       |                | Ignored                                       |
| 0x06 | Flags           | Uint16                      | Refer to table | Optional flags                                |

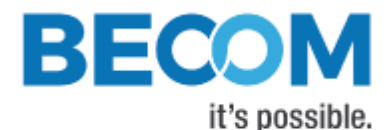

| 0x08 | Length                 | Uint32                      | 0x0                               | No <data> present</data>                              |
|------|------------------------|-----------------------------|-----------------------------------|-------------------------------------------------------|
| 0x0C | HeaderData0            | Uint8                       |                                   | Ignored                                               |
| 0x0D | HeaderData1            | Uint8                       |                                   | Ignored                                               |
| 0x0E | HeaderData2            | Uint8                       |                                   | Ignored                                               |
| 0x0F | HeaderData3            | Uint8                       |                                   | Ignored                                               |
| 0x10 | Reserved (42<br>bytes) | Uint8[]                     |                                   | Ignored                                               |
| 0x3A | DataCrc32              | Uint32 (high<br>byte first) | 0x0                               | No data present after header.                         |
| 0x3E | HeaderCrc16            | Uint16 (high<br>byte first) | <crc16<br>checksum&gt;</crc16<br> | Checksum over 60 bytes of Header: $0x02 - 0x3D^{(1)}$ |

Table 16: Alive command frame

Note 1): For the CRC16 calculation the CRC-CCITT is used (Polynom: 0x1021, start value: 0). Please ask the BECOM Systems support for an implementation example of the CRC-CCITT.

#### Response frame

| Addr | Field                  | Туре                        | Value                             | Description                                                 |
|------|------------------------|-----------------------------|-----------------------------------|-------------------------------------------------------------|
| 0x00 | Preamble               | Uint16 (high<br>byte first) | 0xA1EC                            | Unique identifier, start of header                          |
| 0x02 | ProtocolVersion        | Uint8                       | 0x03                              | This document refers to protocol version V3.0               |
| 0x03 | Command                | Uint8                       | 0xFE                              | Command code for 'Alive message'                            |
| 0x04 | SubCommand             | Uint8                       |                                   | Indicates which flash to write to                           |
| 0x05 | Status                 | Uint8                       | Refer to table                    | Result code                                                 |
| 0x06 | Flags                  | Uint16                      | Refer to table                    | Optional flags                                              |
| 0x08 | Length                 | Uint32 (high<br>byte first) | 0x0                               | No <data> present</data>                                    |
| 0x0C | HeaderData0            | Uint8                       |                                   | Ignored                                                     |
| 0x0D | HeaderData1            | Uint8                       |                                   | Ignored                                                     |
| 0x0E | HeaderData2            | Uint8                       |                                   | Ignored                                                     |
| 0x0F | HeaderData3            | Uint8                       |                                   | Ignored                                                     |
| 0x10 | Reserved (42<br>bytes) | Uint8[]                     |                                   | Ignored                                                     |
| 0x3A | DataCrc32              | Uint32 (high<br>byte first) | 0x0                               | No data present after header.                               |
| 0x3E | HeaderCrc16            | Uint16 (high<br>byte first) | <crc16<br>checksum&gt;</crc16<br> | Checksum over 60 bytes of Header: 0x02 – 0x3D <sup>1)</sup> |

Table 17: Alive response frame

Note 1): For the CRC16 calculation the CRC-CCITT is used (Polynom: 0x1021, start value: 0). Please ask the BECOM Systems support for an implementation example of the CRC-CCITT.

<u>Flags</u>

| Flags | Description                                 |
|-------|---------------------------------------------|
|       | Currently no flags defined for this command |

Table 18: Alive flag description

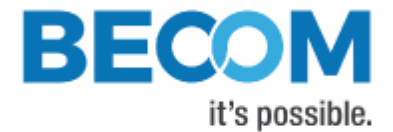

Result codes:

Please refer to Table 3-5.

## 3.1.6 Direct access to MLX75123 registers

The control interface allows direct access to the ToF companion chip's registers. Most register addresses are identical for the companion chip as well as the control interface.

Here is the complete mapping:

| Register name    | MLX75123 Register Address | Control Interface Register |
|------------------|---------------------------|----------------------------|
|                  |                           | Address                    |
| REG_NVRAM_CTRL   | 0x0                       | 0x0FFC                     |
| REG_DIAGNOSTICS  | 0x2                       | 0x0FFD                     |
| REG_ENABLES      | 0x4                       | 0x0FFE                     |
| REG_I2C_CMD      | 0x6                       | 0x0FFF                     |
| NV_I2C_ADDR_MODE | 0x1000                    | 0x1000                     |
|                  |                           |                            |
| NV_FREE5         | 0x119E                    | 0x119E                     |

Table 19: Register mapping from MLX75123 to Control Interface

Note that MLX75123 register writes to the active frame table are prevented. So, if frame table 1 is selected in MLX75123 register **NV\_FRAME\_TABLE**, MLX75123 registers **NV\_T1\_Frame\_settings** to **NV\_T1\_P7\_Tsetup** cannot be written. Likewise, if frame table 2 is selected, registers **NV\_T2\_Frame\_settings** to **NV\_T2\_P7\_Tsetup** cannot be written.

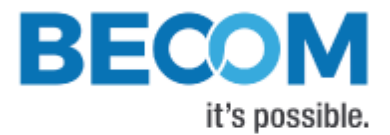

# 3.2 Data Interface

A UDP stream delivers distance and amplitude data from the Melexis EVK75123. Each UDP packet contains a header and up to 1400 bytes of data (Ethernet, IP, and UDP headers are not shown in Figure 3-1).

| UDP Packe | et O         | UDP Packe | et 1         | _   | UDP Packe | et n         |
|-----------|--------------|-----------|--------------|-----|-----------|--------------|
| UDP       |              | UDP       | LIDD Dacket  |     | UDP       |              |
| Packet    |              | Packet    | Data Soction | ••• | Packet    |              |
| Header    |              | Header    |              |     | Header    |              |
|           | = 1400 Bytes |           | = 1400 Bytes | )   |           | ≤ 1400 Bytes |

Figure 3-1: UDP streaming data format

The following types are used in the data streaming protocol:

- Uint8: 8 bit unsigned integer
- Uint16: 16 bit unsigned integer
- Uint32: 32 bit unsigned integer

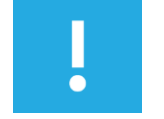

#### Note

Values with '0x' as prefix are hexadecimal values.

The UDP streaming is enabled by factory default. The Melexis EVK75123 streams to the following IP settings:

- IP-Address: Multicast address 224.0.0.1
- UDP port: 10002

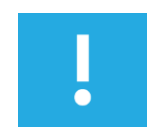

### Note

The UDP stream settings can be configured using the *Eth0\_* registers.

As multicast is used more than one can receive the stream within the same subnet at the same time. The client has to join the appropriate multi cast group and open the port 10002 on its local network interface card (NIC) where the Melexis EVK75123 is connected to. The receiver should receive the stream and interpret it as the following protocol description shows.

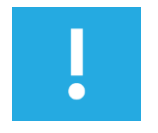

### Note

Be aware that a multicast stream may slow down your Ethernet network as the stream must be spread to all active links of switches/hubs and routers. Also, be aware that firewalls may block multicast UDP packets!

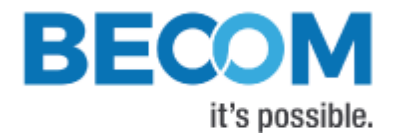

The current protocol version is 1.

Each image transmitted on the UDP stream is split into packets of max. 1432 bytes length (except the last which may be smaller). Each packet consists of a 32 byte packet header and up to 1400 bytes of image data section (refer to Figure 3-1).

| Addr | Field         | Туре                           | Value                | Description                                                                                |
|------|---------------|--------------------------------|----------------------|--------------------------------------------------------------------------------------------|
| 0x00 | Version       | Uint16<br>(high byte<br>first) | 0x0001               | Protocol version                                                                           |
| 0x02 | FrameCounter  | Uint16 (high<br>byte first)    |                      | Continuous frame counter. On an overrun it restarts at 0.                                  |
| 0x04 | PacketCounter | Uint16 (high<br>byte first)    |                      | Actual packet #. The frame data must be recomposed in order of the packet #.               |
| 0x06 | DataLength    | Uint16 (high<br>byte first)    |                      | Length of the image data section of the current packet.                                    |
| 0x08 | FrameSize     | Uint32 (high<br>byte first)    |                      | Size of the image data. It may be used to calculate the expected # of packets for a frame. |
| 0x0C | PacketCRC32   | Uint16 (high<br>byte first)    |                      | CRC32 checksum over the entire packet (pos 0 to pos n) <sup>1)</sup>                       |
| 0x10 | Flags         | Uint32                         | Refer to<br>Table 21 | Optional flags                                                                             |
| 0x14 | Reserved      |                                |                      | Reserved for future use                                                                    |
| 0x20 | ImageData     |                                |                      | Image data section                                                                         |

Table 20: UDP packet header

Note 1): For the CRC32 calculation the CRC-32 is used (Polynom: 0x04C11DB7, start value: 0xFFFFFFF). Please ask the BECOM Systems support for an implementation example of the CRC-32.

### <u>Flags</u>

| Flags | Description         |
|-------|---------------------|
| Bit 0 | 1: Ignore DataCrc32 |

Table 21: UDP packet header flag description

## 3.2.1 Image header

The image data itself is split into a 64 byte image header and the image data section. The format of the image data depends on the selected image format and is described in chapter 4.3. Below you can find the format of the 64 byte image header.

| Addr | Field         | Туре                           | Value  | Description                                                |
|------|---------------|--------------------------------|--------|------------------------------------------------------------|
| 0x00 | Reserved      | Uint16                         | 0xFFFF |                                                            |
| 0x02 | HeaderVersion | Uint16<br>(high byte<br>first) | 0x0003 | Current header version                                     |
| 0x04 | ImageWidth    | Uint16                         |        | Width of the image in pixels. Depends on binning settings. |

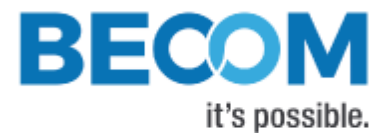

|      |                 | (high byte<br>first)           |        |                                                                                                    |
|------|-----------------|--------------------------------|--------|----------------------------------------------------------------------------------------------------|
| 0x06 | ImageHeight     | Uint16                         |        | Height of the image in pixels. Depends on binning                                                                                                    |
|      |                 | (high byte<br>first)           |        | settings.                                                                                                    |
| 0x08 | NofChannels     | Uint8                          |        | Nof data channels. Depends on the image format                                                                                                    |
| 0x09 | BytesPerPixel   | Uint8                          | 0x02   | Bytes per pixel of the image data.                                                                                                    |
| 0x0A | ImageFormat     | Uint16<br>(high byte<br>first) |        | The content is the same as in the register <i>ImageDataFormat</i> ).                                                                                                    |
| 0x0C | Timestamp       | Uint32<br>(high byte<br>first) |        | Timestamp of the actual image in $\mu$ s                                                                                                    |
| 0x10 | FrameCounter    | Uint16<br>(high byte<br>first) |        | Continuous frame counter. On an overrun it restarts at 0.                                                                                                    |
| 0x12 | PreMetaData     | Uint8                          |        | If ImageFormat3:10) == 24:<br>Meta-data before image data description identifier,<br>common for all channels<br>1 Meta data 1 (1 line)<br>This field is constant. The meta data 1 line is<br>transferred always.                                                                                                    |
| 0x13 | PostMetaData    | Uint8                          |        | If ImageFormat(3:10) == 24:<br>Meta-data after image data description identifier,<br>common for all channels<br>0No meta data<br>1Meta data 2 (1 line)<br>2Sensor test rows (8 lines)<br>3Sensor test rows, followed by meta data 2 (9 lines)<br>4ADC test line (1 line)<br>5ADC test line, followed by meta data 2 (2 lines)<br>6Sensor test rows, followed by ADC test line (9<br>lines)<br>7Sensor test rows, followed by ADC test line,<br>followed by meta data (10 lines) |
| 0x1A | MainTemp        | Uint8                          |        | ToF sensor temperature in °C + 50. Decrement this field by 50 to get the current ToF sensor temperature.                                                                                                    |
| 0x1B | LEDtemp         | Uint8                          |        | Average LEDs temperature in °C + 50. Decrement this field by 50 to get the current average temperature of LEDs.                                                                                                    |
| 0x1C | FirmwareVersion | Uint16<br>(high byte<br>first) |        | Content of the register FirmwareInfo                                                                                                    |
| 0x1E | MagicV31        | Uint16<br>(high byte<br>first) | 0x3331 | These magic bytes indicate that header version is 3.1                                                                                                    |
| 0x20 | IntegrationTime | Uint16<br>(high byte<br>first) |        | Integration time in us.                                                                                                    |
| 0x22 | ModFreq         | Uint16<br>(high byte<br>first) |        | Modulation frequency with resolution 10 kHz (e.g., a value of 0x1234 means frequency 46.6 MHz)                                                                                                    |
| 0x24 | Temp3           | Uint8                          |        | MLX75123 temperature sensor in $^{\circ}C + 50$ . Decrement<br>this field by 50 to get the current temperature.<br>A value of 0xFF means sensor error.                                                                                                    |

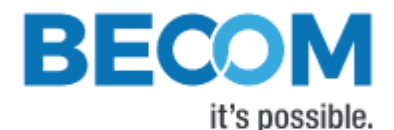

| 0x30 | RawPhaseContent | Uint32<br>(high byte<br>first) | If ImageFormat(3:10) == 24:<br>Bits 03: Phase 0<br>Bits 47: Phase 1<br>Bits 811: Phase 2<br>Bits 1215: Phase 3<br>Bits 1619: Phase 4<br>Bits 2023: Phase 5<br>Bits 2427: Phase 6<br>Bits 2831: Phase 7<br>Each 4 bits contain a content number which<br>describes the raw phase:<br>01 common mode bit + 11 signed bits, aligned to<br>LSB (MLX75123 sensor mode 0)<br>112 signed bits, aligned to LSB (MLX75123 sensor<br>mode 1)<br>21 common mode bit + 11 unsigned bits, aligned to<br>LSB (MLX75123 sensor mode 2)<br>312 unsigned bits, aligned to LSB (MLX75123<br>sensor modes 4, 5, 6) |
|------|-----------------|--------------------------------|----------------------------------------------------------------------------------------------------|
| 0x3E | CRC16           | Uint16<br>(high byte<br>first) | CRC16 checksum over the header without the first two bytes and the CRC16 checksum itself (addr 0x02 to addr 0x3D) $^{1)}$                                                                                                    |

Table 22: Image data header

Note 1): For the CRC16 calculation the CRC-CCITT is used (Polynom: 0x1021, start value: 0). Please ask the BECOM Systems support for an implementation example of the CRC-CCITT.

# 3.3 Hardware Trigger Input

In case the MLX75123 is in triggered multi-frame mode, frame capture may be triggered by an external hardware signal. Therefore, Pin #16 on connector X1 was configured as trigger input. The trigger input is low-active. No voltage must be applied to that pin. To create a trigger event, this pin should be connected to GND.

# 3.4 Secure Shell (SSH) Login

The Melexis EVK75123 features an OpenSSH server listening to TCP port 22.

|                  | Root account | User account |
|------------------|--------------|--------------|
| Username         | root         | user         |
| Default password | root         | user         |

Table 23: Default login credentials

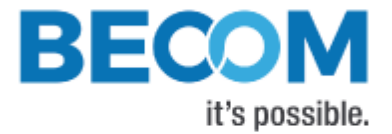

# 3.4.1 Change default password

#### **Change default password**

- 1. Log in via SSH, e.g., ssh root@192.168.0.10
- 2. Type passwd root or passwd user
- 3. Supply the new password for two times
- Copy the file /etc/shadow (containing the encrypted passwords) to the non-volatile settings partition, to be restored again on next reboot: cp /etc/shadow /mnt/settings

# 3.5 Debug UART

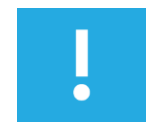

## Note

Using the Debug UART is optional.

The Melexis EVK75123 features a debug UART, which is the primary debug interface for the boot loader as well as the Linux kernel.

The Debug UART is available via a Mini-USB-connector, with a UART-to-USB converter behind. To be able to access the serial terminal via the Debug UART, you need an appropriate driver installed in your OS for the FTDI FT234 device.

#### Windows OS Device Driver Download

↔ http://www.ftdichip.com/Drivers/VCP.htm

Most Linux distributions come with an appropriate driver and create a device node /dev/ttyUSB... dynamically.

Additionally, one needs a serial terminal emulator, e.g., Minicom or C-Kermit for Linux, or TeraTerm for Windows OS. The emulator has to be configured with the following settings:

| Baud rate    | 115200 |
|--------------|--------|
| Data bits    | 8      |
| Parity       | none   |
| Stop bits    | 1      |
| Flow control | none   |

Table 24: Debug UART settings

The Debug UART also allows to log in to the evaluation kit's Linux OS. Please see chapter 3.3 for the default login and how to change it.

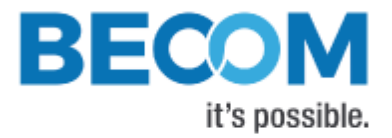

# 4 Evaluation Kit Features

# 4.1 Basic Settings

The Melexis EVK75123 comes up according to the reset (default) values as described in the register description section (refer to chapter 6).

# 4.2 Image Processing Chain

The following flow diagram shows the image processing chain of the Melexis EVK75123 for the distance data. For the amplitude data currently no post processing will be performed.

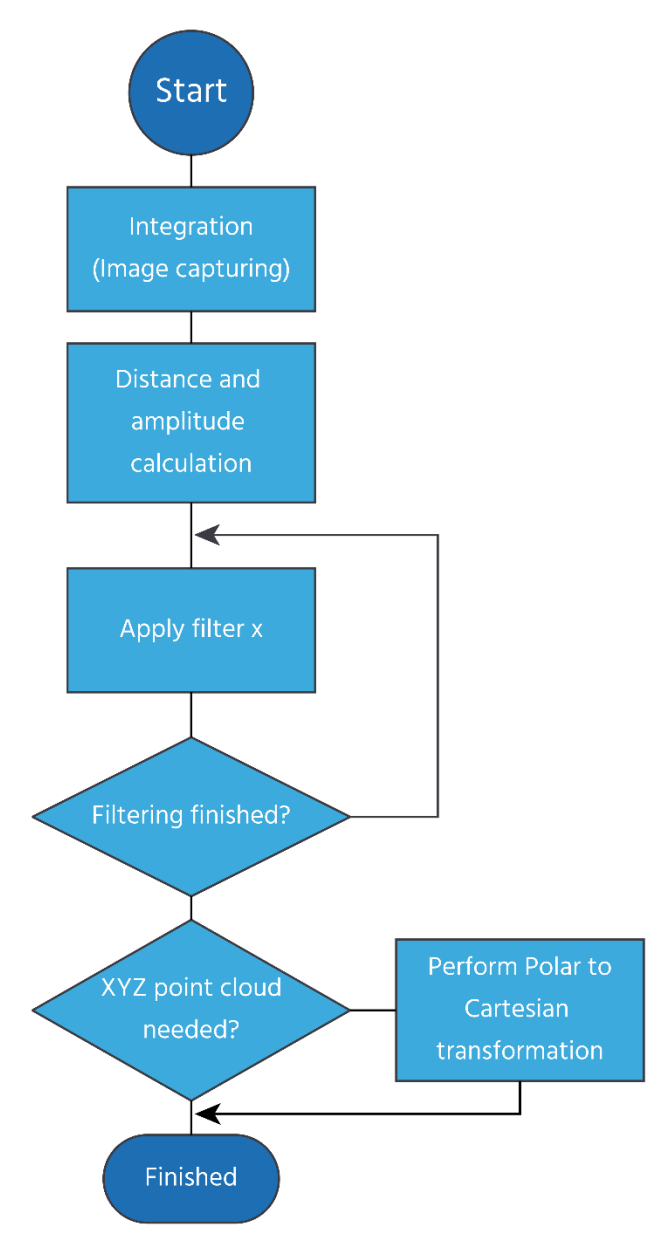

Figure 4-1: Image processing flow

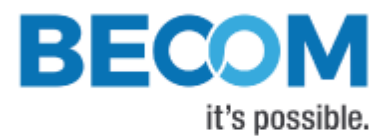

# 4.3 Image filtering

After the distance and amplitude calculation some filters can be applied to the distance data. The amplitude data will be left unchanged (except for the "Vertical Stripes Workaround" filter). Each of the filter provides one or more configuration parameters. The iteration count for each filter can also be configured. The filters can be enabled or disabled by writing the *ImgProcConfig* and *ImgProcConfig2* registers. Enabling more than one filter is possible but each added filter reduces the maximum achievable frame rate (as does the number of iterations).

The filters are applied in the following order:

- 1. "Vertical Stripes Workaround" filter
- 2. Frame Average filter
- 3. Sliding Average filter
- 4. Median filter
- 5. Bilateral filter

## 4.3.1 "Vertical Stripes Workaround" Filter

#### Register ImgProcConfig2, bit 4

This is an MLX75123/MLX75023 specific filter. It interpolates columns with vertical stripes with the values of their neighbor colums according to the following Matlab description:

```
dataCorrected = data;
    for i = 9:8:313
        dataCorrected(:,i) = (data(:,i-1) + data(:,i+1)) / 2;
    end
```

## 4.3.2 "Vertical Stripes Workaround" Filter for column 8

### Register ImgProcConfig2, bit 6

This is an MLX75123/MLX75023 specific filter. It works like the "Vertical Stripes Workaround" Filter (chapter 4.3.1), but is only applied to column 8.

## 4.3.3 Median Filter

A 3x3 median filter can be applied.

Register: FilterMedianConfig

The number of iterations is configurable.

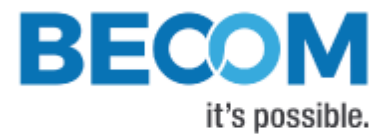

# 4.3.4 Bilateral filter

#### Registers: FilterBilateralConfig, FilterBilateralConfig2

Configuration options are  $\sigma_R$  (Width of range kernel),  $\sigma_S$  (Width of spatial kernel), number of iterations, and window size.

## 4.3.5 Sliding Average Filter

#### Register: FilterSLAFconfig

A sliding average filter over up to 255 frames can be applied. The number of frames is configurable. Only the distance data will be averaged. The amplitude data will be left unchanged. An increasing number of frames will not decrease the frame rate but may add blurring effects.

## 4.3.6 Frame Average Filter

#### Register: FilterFrameAverageConfig

A frame average filter over up to 15 frames can be applied. The number of frames is configurable. Only the distance data will be averaged. The amplitude data is left unchanged.

The frame rate of the data interface will be divided by the number of configured frames to be averaged, e.g., if the evaluation kit is configured to 40 frames per second, and the frame average filter with number 4 is used, the resulting output frame rate will be 10.

# 4.4 Pixel Invalidation

The Melexis EVK75123 provides an on-board check for invalid pixels:

• <u>Underexposed pixels</u>: The amplitude is too low for the distance value to be trustworthy. The Melexis EVK75123 sets the pixel distance to the maximum value. The threshold is set via register

### ConfidenceThresLow.

• <u>Overexposed pixels</u>: The amplitude is too high for the distance value to be trustworthy. The Melexis EVK75123 sets the pixel distance to the minimum value. The threshold is set via register

### ConfidenceThresHigh.

<u>Invalid pixels</u>: The Melexis EVK75123 features sensor modes with 1 bit common mode information. This
information is evaluated to "pixel valid" or "pixel invalid" (depending on the limits set *IsmLowerLimit* and *IsmUpperLimit* registers).

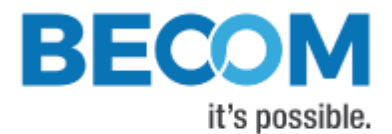

#### 4.4.1.1 Distance values

If the amplitude of the reflected signal is below a threshold (underexposure) the distance value of the appropriate pixel will be set to 0xFFFF. If the amplitude is too high (overexposure) the distance value will be set to 0x0000.

For invalid pixels, the distance value is set to 0x0001.

4.4.1.2 XYZ values

If the amplitude of the reflected signal is below a threshold (underexposure) the X value of the appropriate pixel is set to 32767 (0x7FFF), i.e., the largest positive Int16 value. Y and Z values are set to 0.

If the amplitude of the reflected signal is above a threshold (overexposure) the X of the appropriate pixel is set to 0. Y and Z values are set to 0 as well.

If the ACF plausibility check classified the pixel's distance as invalid, the X value of the appropriate pixel is set to 1. Y and Z values are set to 0.

# 4.5 Coordinate System

The default coordinate system starts pixel numbering in the upper right corner of the pixel array, seen from the evaluation kit's point of view.

# 4.6 Data Format

The evaluation kit provides up to 8 data channels. The meaning of each data channel depends on the selected data format.

Which image format will be transferred can be selected by the register *ImageDataFormat*. The following sections describe each of the supported formats in detail. Only the data section which contains the image data of the transferred frame will be described. For information about the packet format and meta-data please refer to chapter 3.2.

If an image data format is set that enables distance calculation (in fact, all except "raw phase data" mode), the application processor configures the MLX75123 automatically to suitable phase settings, to be able to get required phase data for distance calculation. The settings are as follows:

- Number of phases: 4
- Output mode: 1
- Phase shifts: 0°, 180°, 90°, 270° (in this order)

If the operator changes parameters of the companion chip in a way that distance data cannot be calculated from the input data, the kit automatically switches to image data format "Raw phase data".

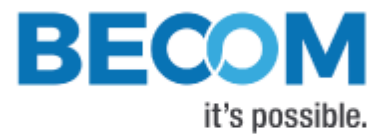

# 4.6.1 Raw phase data

Format number for ImageDataFormat register: 24

In this mode the raw phase data will be transferred in progressive mode. There are 1 to 8 channels that contain phase data. How many channels will be actually transferred depends on the configuration of the MLX75123.

Each phase contains the following lines.

- 1 line meta data 1
- 240 lines pixel data (at full ROI), controlled by the companion chip's ROIHEIGHT setting. The data array starts with pixel #0. The values are raw 12-bit values as they are transmitted by the Analog-Digital Converter.
- 8 MLX75023 sensor test lines (if enabled)
- 1 ADC test line (if enabled)
- 1 line meta data 2

The length of each line is 320 pixels (2 bytes each) at full ROI, and can be controlled via the ROI width setting of the companion chip.

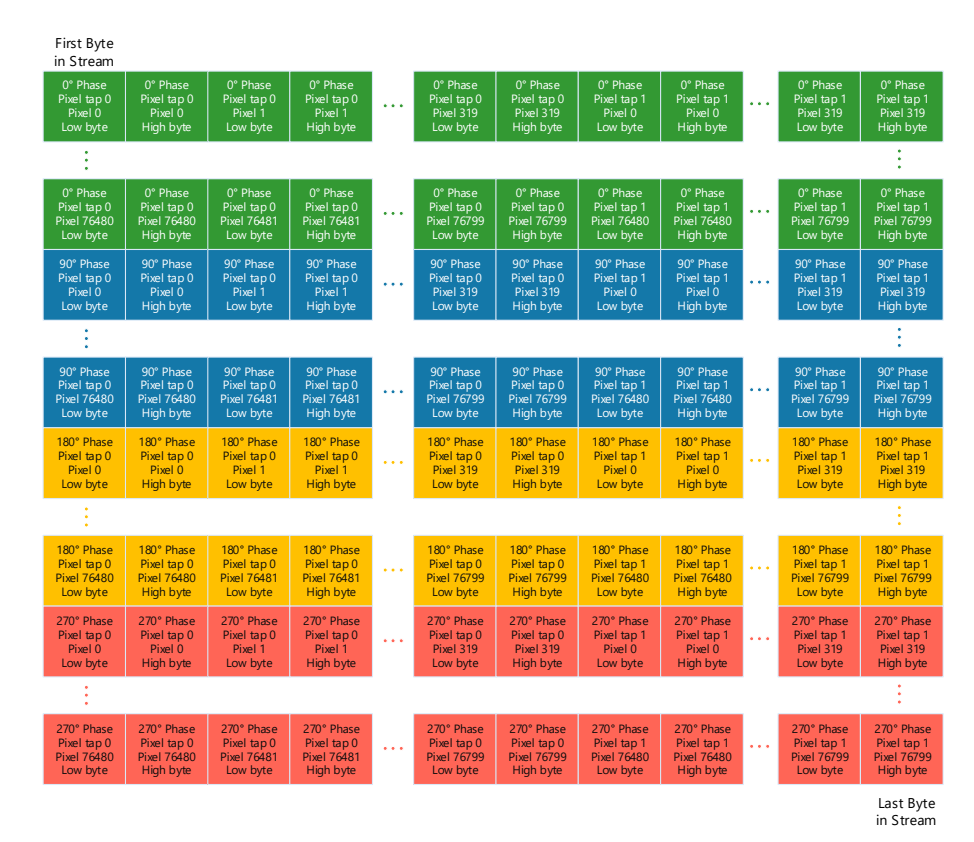

Figure 4-2: Data format of raw phase data

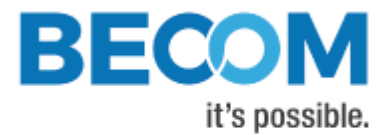

# 4.6.2 Distances and Amplitudes

#### Format number for ImageDataFormat register: 0

In this mode the distances and amplitudes will be transferred in progressive mode, first the distance array, then the amplitude array.

The stream starts always with pixel #0. Both arrays have size 320x240 pixels. The output size can be decreased by setting the ROI.

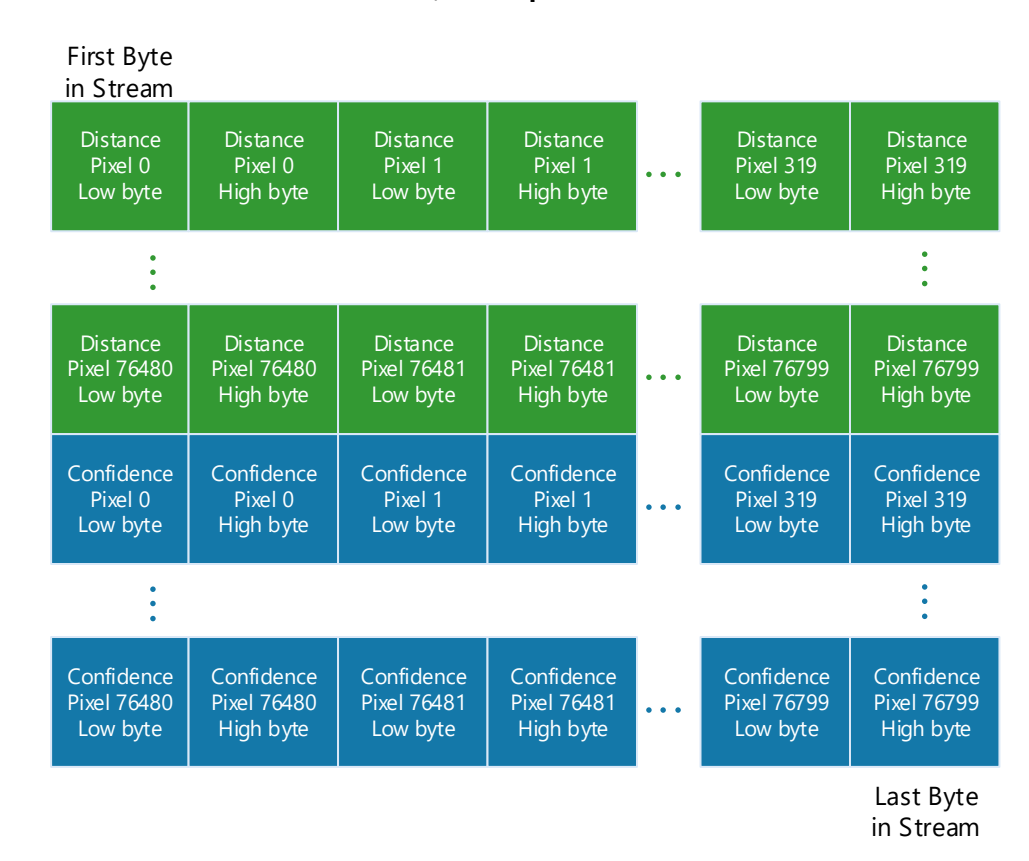

The distances are coded in millimeters as Uint16, the amplitudes also as Uint16.

Figure 4-3: Data stream of Distance and Amplitude data

## 4.6.3 Distances, Amplitudes, and Balance

Format number for ImageDataFormat register: 23

In this mode the distances, amplitudes, and balance values will be transferred in progressive mode, first the distance array, then the amplitude array, last the balance value.

The stream starts always with pixel #0. Arrays have size 320x240 pixels with full ROI and no binning. The output size can be decreased by setting the ROI.

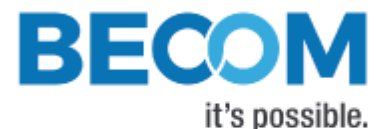

The **distances** are coded in **millimeters** as **Uint16**, the **amplitudes** as **Uint16**. The **balance** for a pixel is defined as the sum of phases 0 and 180 of that pixel minus the sum of phases 90 and 270 of that pixel. It is coded as **Int16**.

# 4.6.4 Distances

Format number for *ImageDataFormat* register: 12

In this mode a single array with distances is transferred.

The stream starts always with pixel #0. The array size is 320x240 pixels. The output size can be decreased by ROI settings.

The distances are coded in millimeters as Uint16.

# 4.6.5 XYZ Point Cloud

#### Format number for ImageDataFormat register: 3

In this mode the XYZ point cloud will be transferred in progressive mode, first the X coordinate array (channel 0) then the Y (channel 1) and Z (channel 2) coordinate array.

The stream starts always with pixel #0. The array size is 320x240 pixels. The output size can be decreased by ROI settings.

The coordinates are coded in millimeters as Int16.

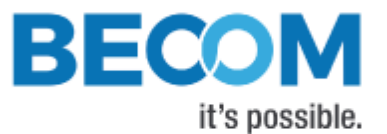

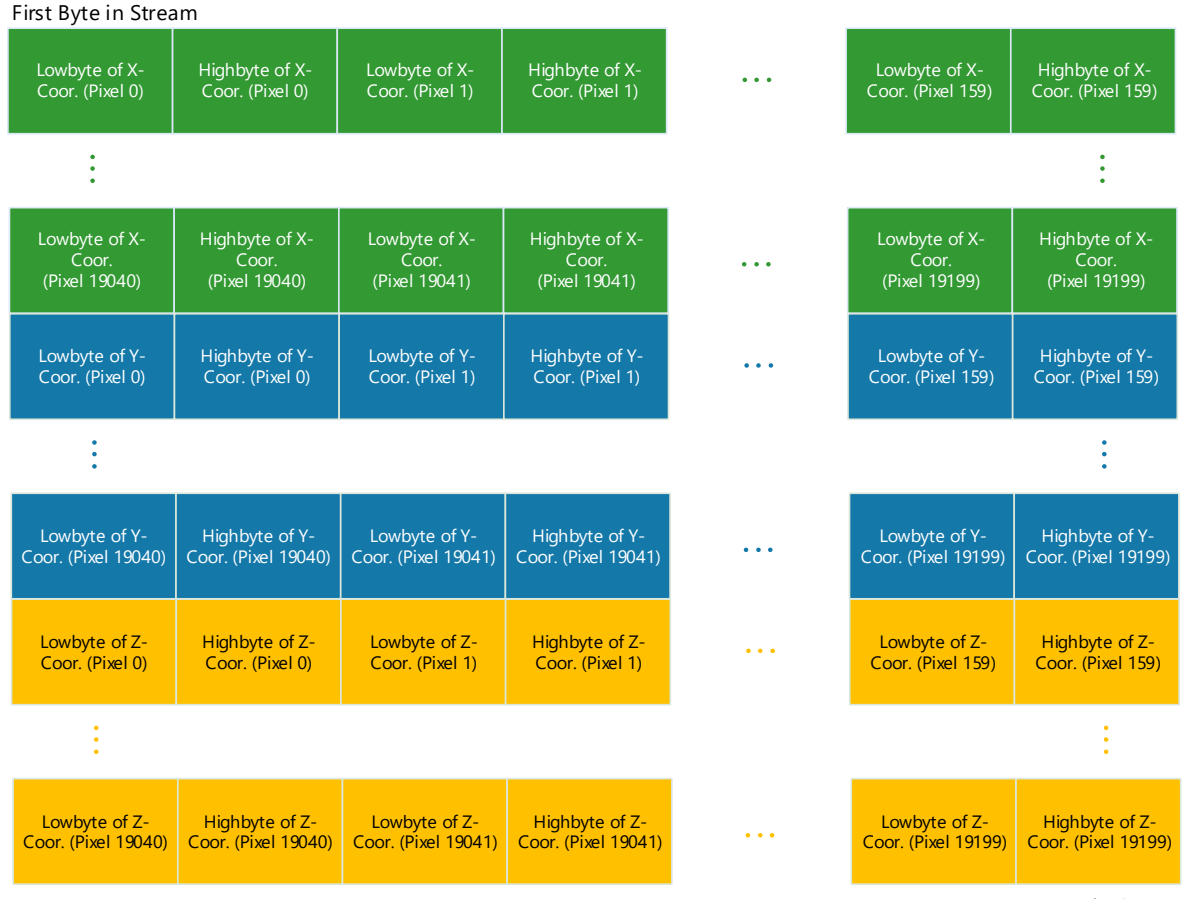

Last Byte in Stream

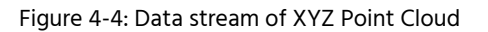

# Note

XYZ data will not be reliable until a proper Lens Calibration is programmed onto the evaluation kit. After programming the Lens Calibration, set the lens identifier (= horizontal opening angle; default: 63) in register *HardwareConfiguration*.

# 4.6.6 Distances and XYZ Point Cloud

### Format number for ImageDataFormat register: 9

In this mode the distances and the XYZ point cloud will be transferred in progressive mode, first the distances array (channel 0), then X (channel 1), Y (channel 2), and Z (channel 3) coordinate arrays.

The stream starts always with pixel #0.. The array size is 320x240 pixels. The output size can be decreased by ROI settings.

The distances are coded in millimeters as Uint16. The coordinates are coded in millimeters as Int16.

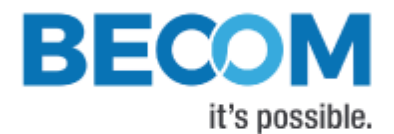

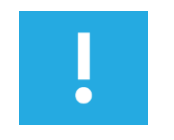

#### Note

XYZ data will not be reliable until a proper Lens Calibration is programmed onto the evaluation kit. After programming the Lens Calibration, set the lens identifier (= horizontal opening angle; default: 63) in register *HardwareConfiguration*.

# 4.6.7 X Coordinate and Amplitudes

## Format number for *ImageDataFormat* register: 10

In this mode a single coordinate array, more specifically, the one belonging to the optical axis of the evaluation kit (X), is transferred in channel 0, as well as the amplitudes (channel 1).

The stream starts always with pixel #0. The array size is 320x240 pixels. The output size can be decreased by ROI settings.

Coordinate values are coded in millimeters as Int16. The amplitudes are coded as Uint16.

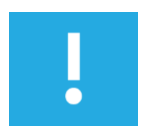

# Note

XYZ data will not be reliable until a proper Lens Calibration is programmed onto the evaluation kit. After programming the Lens Calibration, set the lens identifier (= horizontal opening angle; default: 63) in register *HardwareConfiguration*. Each binning mode requires a separate Lens Calibration to be programmed!

## 4.6.8 Test mode

Format number for ImageDataFormat register: 11

In this mode four arrays with test data are transferred in progressive order. Each array has size 320x240 pixels. The output size can be decreased by ROI settings.

- First array: Uint16 value = Pixel Index
- Second array: Uint16 value always constant '0xbeef'
- Third array: Uint16 value = (Pixel Index)<sup>2</sup>
- Fourth array: Uint16 value always constant '0x0000'

# 4.6.9 Raw phase QI

### Format number for ImageDataFormat register: 25

In this mode the real part I (phase0°-phase180°) and the imaginary part Q (phase270°-phase90) will be transferred in progressive mode, first the 'l' array, then the 'Q' array.

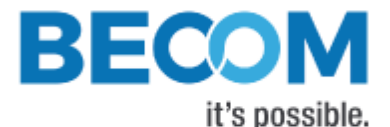

The stream starts always with pixel #0.. The array size is 320x240 pixels. The output size can be decreased by ROI settings. The data is sent as Int16.

# 4.6.10 Amplitude

Format number for ImageDataFormat register: 27

In this mode a single array with amplitudes is transferred.

The stream starts always with pixel #0. The array size is 320x240 pixels.

The output size can be decreased by ROI settings.

The amplitudes are sent as Uint16.

# 4.7 Distance Offset Calibration

There is an absolute offset in millimeters all distances are corrected with. The absolute offset is stored in register *DistOffset0*. You can modify this value by a register write.

The evaluation kit has also a built-in offset calibration function, which is described in the following procedure. You let the evaluation kit know the real distance and it will calculate the correct absolute offset. It uses a square of 4x4 pixels in the center of the distance image. See the register description of registers *RealWorldXCoordinate* and *CalibrationCommand*.

# 4.8 Trigger Modes

The default mode of the MLX75123 companion chip is "continuous trigger mode", where the kit streams continuously with configured frame rate. To use manual frame triggering, you have to put the companion chip into "triggered multi-frame mode".

In this mode, a frame capture on the ToF sensor is triggered via register *Mode0*, where the application processor sends a trigger signal to the companion chip via a GPIO. Likewise, it is possible to create a trigger event with the GPIO trigger input described in chapter 3.3.

# 4.9 MLX75123 Frequency

The input clock for the ToF companion chip is controlled by register *TimClock*. The frequency can be set freely between 40 and 80 MHz in steps of 10 kHz. So, for example, set it to 4000 for 40MHz, or 8000 for 80MHz.

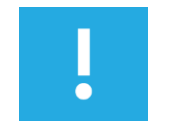

#### Note

Before the input clock is changed, the NVRAM of the MLX75123 is saved automatically.

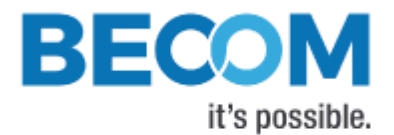

# Note

Changing the input clock changes as well the modulation frequency and all TofCC parameters dependent on the modulation frequency! Please configure the TofCC accordingly after changing the input clock!

# 4.10 MLX75023 MIXH Voltage Control

The MIXH voltage of the ToF sensor can be controlled via a digital-to-analog converter. It can be configured using register MixhVoltage. Voltage is limited between 0.9V and 2.2V.

In order to change the voltage, write the value in 1/10 volts to register MixhVoltage, so for example, to set a MIXH voltage of 2.0V, write decimal value 20 into this register.

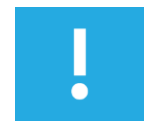

## Note

This register setting is password-protected. In order to generate valid writes, you have to enter the correct password into register *CmdEnablePassword* beforehand.

# 4.11 Illumination Power Control

The output power of the illumination can be controlled using register *IllPower*. The register takes a percent value between 0 and 100, whereas 1 is the least output power and 100 the highest. A value of 0 disables the illumination completely.

# 4.12 ToF Output Mode

The companion chip can deliver various data formats from the sensor.

Available modes:

- 1 bit common mode information + 11 bits (A-B) phase data (\*)
- 12 bits (A-B) phase data (\*)
- 1 bit common mode information + 11 bits (A+B)/2 phase data
- 12 bits (A+B)/2 phase data
- 12 bits A phase data
- 12 bits B phase data

In output modes with common mode information, pixels that have its common mode information set to "invalid" are marked as invalid in the distance output image (see Chapter 4.4). The limits for the common mode information bits can be configured on the ToF companion chip.

Only modes marked with an asterisk (\*) are suitable for calculating distance data!

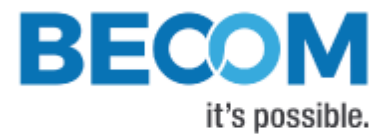

# 4.13 Temperature Monitoring

# 4.13.1 Illumination Temperature

The firmware constantly reads the values of the temperature sensor on the illumination board. The temperature value is provided via register *LedboardTemp* as well as in each image header (see chapter 3.2).

If no LED temperature could be read, Bit[3] in the *Status* register is set.

# 4.13.2 Illumination Over-Temperature Protection

The Melexis EVK75123 firmware has a built-in monitoring for over-temperature condition of the illumination board. If this temperature exceeds 70°C, the evaluation kit will automatically stop illumination and streaming, until temperature is below 68°C.

During over-temperature condition, Bit[9] of the *Status* register is set.

The maximum temperature can be set via register MaxLedTemp.

# 4.13.3 ToF Sensor Temperature

The value of the temperature sensor near the MLX75023 ToF sensor is provided in register *MainboardTemp*, as well as in each image header (see chapter 3.2).

# 4.13.4 ToF Companion chip temperature

The value of the temperature sensor near the MLX75123 ToF sensor is provided in register **BaseBoardTemp**, as well as in each image header (see chapter 3.2).

# 4.13.5 Application Processor temperature/speed

Via register *ProcessorStatus*, the temperature of the processor on the Melexis EVK75123 as well as its current clock speed can be read out. Users can detect insufficient cooling of the processor this way.

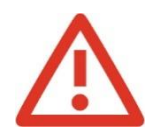

## Warning

If the temperature goes above 80°C, the cooling is insufficient. The processor will automatically decrease its clock speed in this case (default is ca. 1 GHz).

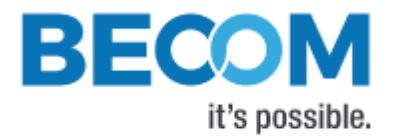

# 4.14 Save Registers

The entire register map can be saved into the flash using the register *CmdExec*. It will be restored from flash after a reboot or power cycle. Use this feature to save a user specific configuration.

Note, on a save command, also the ToF companion chip is triggered to save its configuration to its internal NVRAM.

# 4.15 Ethernet/IP Settings

# 4.15.1 MAC Address

A dedicated Ethernet MAC address from BECOM Systems MAC address pool is assigned to each Melexis EVK75123 by default. This MAC address is saved in the OTP and cannot be changed by the user.

The user is allowed to assign the Melexis EVK75123 another MAC address using the registers *EthOMacO* to *EthOMac2*. Be aware that in order to make the changes persistent you have to save the register map to flash using register *CmdExec*, otherwise the changes will be lost on a reboot or power cycle.

If the register map in the flash will be cleared the factory default MAC address from OTP will be loaded.

## 4.15.2 IP/TCP/UDP Settings

The IP Settings of the Melexis EVK75123 can be changes via the *EthO\_\** registers. A change of the IP settings (IP address, subnet mask, default gateway) will take effect on writing the latter one. Port settings will take effect immediately. UDP destination IP addresses will take effect immediately. Please see the register description for details.

To make the changes persistent you have to save the register map by writing a dedicated value to the *CmdExec* register.

# 4.16 Device Status and Error Conditions

The device offers several registers that indicate the current status and error conditions. Please consult Table 25 for a complete list of available flags.

Those flags are separated into two groups: Status flags and error flags.

<u>Status flags</u> indicate a specific status of the device. Status flags are set and cleared by the firmware depending on the state. They do not indicate errors.

<u>Error flags</u> indicate an error condition that is present currently or was present in the past. Error flags are only set by the firmware, they are never cleared automatically. The operator may clear all error flags by writing bit 6 of register **Mode0**.

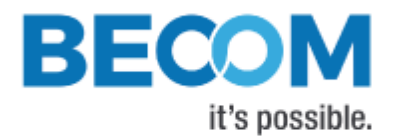

| Flag name          | Register | Bit | Error | Status | Description                                                  |
|--------------------|----------|-----|-------|--------|--------------------------------------------------------------|
|                    |          | No. | flag  | flag   |                                                              |
| Ongoing            | Status   | 2   |       | Х      | The device is performing an operator-initiated               |
| Calibration        |          |     |       |        | calibration procedure currently.                             |
| Illumination       | Status   | 3   | Х     |        | There was an error reading the temperature sensor on         |
| temperature        |          |     |       |        | the illumination board.                                      |
| error              |          |     |       |        |                                                              |
| ToF sensor         | Status   | 4   | Х     |        | There was an error reading the temperature sensor            |
| temperature        |          |     |       |        | near the MLX75023.                                           |
| error              |          |     |       |        |                                                              |
| Calibration data   | Status   | 5   |       | Х      | Some calibration data is missing (was not uploaded or        |
| missing            |          |     |       |        | calibrated). Please consult registers <i>CalibStatus</i> and |
|                    |          |     |       |        | CalibStatus2 for more information.                           |
| Factory Regmap     | Status   | 6   |       | Х      | The device (not including the TofCC) does not have a         |
| was loaded         |          |     |       |        | user register map stored, and so the factory default         |
|                    |          |     |       |        | settings are currently loaded.                               |
| Previous           | Status   | 8   |       | Х      | The programmed firmware could not be booted                  |
| firmware version   |          |     |       |        | correctly for 3 times, so the previous firmware version      |
| was restored       |          |     |       |        | was restored and is now booted. The reason is either         |
|                    |          |     |       |        | that the last firmware update failed or was incomplete,      |
|                    |          |     |       |        | or the device was power-cycled too often without             |
|                    |          |     |       |        | booting fully in between.                                    |
| Illumination       | Status   | 9   |       | Х      | The current temperature of the illumination board            |
| over-              |          |     |       |        | exceeds the value of register <i>MaxLedTemp</i> .            |
| temperature        |          |     |       |        | Illumination has been stopped automatically and will         |
|                    |          |     |       |        | continue after cool-down. This is an indication that         |
|                    |          |     |       |        | your cooling measures of the illumination board are          |
|                    |          |     |       |        | insufficient!                                                |
| Illumination error | Status   | 11  | Х     |        | The Laser/LED switch on the illumation board reports         |
|                    |          |     |       |        | error(s).                                                    |
| TofCC              | Status   | 14  | Х     |        | There was an error reading the temperature sensor            |
| temperature        |          |     |       |        | near the MLX75123.                                           |
| error              |          |     |       |        |                                                              |
| TofCC/PLL          | Status   | 15  | Х     |        | There was an error configuring the MLX75123 or the PLL       |
| configuration      |          |     |       |        | providing the input clock for the MLX75123. The device       |
| error              |          |     |       |        | is likely in an undefined state.                             |
| SERDES error       | Status2  | 0   | Х     |        | The deserializer on the interface board detected an          |
|                    |          |     |       |        | error during communication with the serializer on the        |
|                    |          |     |       |        | sensor board.                                                |
| Capture error      | Status2  | 1   | Х     |        | Received frames from the ToF companion chip had              |
|                    |          |     |       |        | errors in their meta data. Reasons can be: Invalid           |

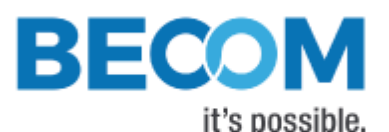

|         |                    |                        | transmission by the MLX75123; transmission error        |
|---------|--------------------|------------------------|---------------------------------------------------------|
|         |                    |                        | through SERDES; Transmission error on the i.MX CSI;     |
| Status2 | 2                  | Х                      | There are currently no frames received by the i.MX CSI. |
|         |                    |                        | Reasons can be: The MLX75123 is in triggered multi-     |
|         |                    |                        | frame mode currently and is not triggered (and hence    |
|         |                    |                        | not transmitting frames); Errors during transmission;   |
| Status2 | 3                  | Х                      | The current temperature of the i.MX6 application        |
|         |                    |                        | processor exceeds 80°C. At this temperature, the        |
|         |                    |                        | processor is clocked down automatically (ARM cores as   |
|         |                    |                        | well as GPU). This is an indication that your cooling   |
|         |                    |                        | measures of the processor module are insufficient!      |
|         | Status2<br>Status2 | Status2 2<br>Status2 3 | Status2 2 X<br>Status2 3 X                              |

Table 25: Status and Error Flags

# 4.17 Reset to Factory Default

The Melexis EVK75123 can be reset to the factory default register settings by deleting the saved register map. This can be done by writing a dedicated value to the register *CmdExec*.

Note that the NVRAM of the ToF companion chip is not altered in any way with this command.

# 4.18 Firmware Update

The Melexis EVK75123 firmware is capable of updating the evaluation kit's firmware (as well as the boot loader). The update procedure is executed using dedicated TCP/IP command frames over the control interface connection.

BECOM Systems provides a .NET based tool for updating the Melexis EVK75123 firmware over Ethernet. Please refer to our support site.

## BltTofSuite Downloader

https://support.bluetechnix.at/index.html

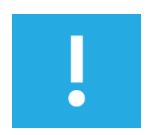

### Note

In order to complete a firmware update, a complete reboot of the evaluation kit is required. The evaluation kit will NOT reboot automatically.

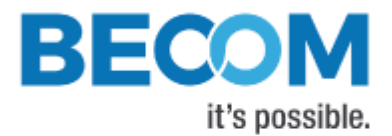

## 4.18.1 Firmware Recovery

If a new firmware fails to load for 3 times, the Melexis EVK75123 boot loader will recover the old firmware automatically.

After a firmware recovery, Bit[8] of the *Status* register is set.

The Melexis EVK75123 evaluation kit also features a firmware load attempt counter, in register **BootStatus**. It is usually 1 (first boot attempt successful). It will lose its value if power is completely removed from the evaluation kit.

# 4.19 Logging

The evaluation kit automatically saves log messages to a dedicated partition in the internal flash.

Log data may be retrieved using the Secure Shell login (see chapter 3.3) and can be found at /mnt/logs/messages\* files. Newest log data is contained in file messages.

# 4.20 GPOs

The camera features 3 general-purpose outputs (GPO0, GPO1 and GPO2). Please see the register description (0x00D0) in chapter 6.1 for more information.

| Pin | Name                                   | Pin | Name                    |
|-----|----------------------------------------|-----|-------------------------|
| 1   | ECSPI3_MISO/DISP0_DAT2/GPIO4_23 - GPO2 | 2   | Vin (12 V)              |
| 3   | ECSPI3_MOSI/DISP0_DAT1/GPIO4_22        | 4   | GND                     |
| 5   | ECSPI3_SCLK/DISP0_DAT0/GPIO4_21        | 6   | GND                     |
| 7   | ECSPI3_MOSI/DISP0_DAT1/GPIO4_22        | 8   | 3.3 V                   |
| 9   | ECSPI3_MISO/DISP0_DAT2/GPIO4_23        | 10  | GND                     |
| 11  | I2C2.SDA                               | 12  | GND                     |
| 13  | I2C2.SCL                               | 14  | GPIO.2_23               |
| 15  | GPIO.2_24 - <b>GPO0</b>                | 16  | GPIO.2_25 - <b>GPO1</b> |

Table 4-5: Interface Board, Multi-IO connector

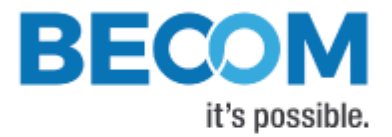

# 5 Software

# 5.1 Demo Application

For the first evaluation of the kit and to evaluate different settings and configurations a .NET demo application for Microsoft Windows is provided: BLT-ToF-Suite. The demo application can be downloaded from our support web site.

## Software and documentation

https://support.bluetechnix.at/index.html

# 5.2 Getting Started Software Development Example

To facilitate the integration of the Melexis EVK75123 into your own application, a C library implementing the "BltToFAPI" is provided. Please refer to our support site.

## Software and documentation

https://support.bluetechnix.at/index.html

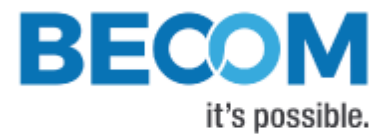

# 6 Register Description

# ļ

Note

Some critical registers are password protected. To enable the functionality a specific value must be written to the *CmdEnablePasswd* register in advance to enable the functionality. This should prevent from accidentally executing certain functions.

# 6.1 General

| Addr  | Register Name   | Default | R/W | Description                                                                    |
|-------|-----------------|---------|-----|--------------------------------------------------------------------------------|
| (hex) |                 | Value   |     |                                                                                |
|       |                 | (hex)   |     |                                                                                |
| 0001  | Mode0           | 0001    | R/W | Bit[4]: 1Manual Trigger (self-clearing bit)                                    |
|       |                 |         |     | Bit[6]: 1Clear error bits in Status and Status2                                |
|       |                 |         |     | registers (self-clearing bit)                                                  |
| 0003  | Status          | 0060    | R   | Bit[2]: 1Ongoing Calibration                                                   |
|       |                 |         |     | Bit[3]: 1Illumination temperature sensor error                                 |
|       |                 |         |     | Bit[4]: 1ToF sensor temperature sensor error                                   |
|       |                 |         |     | Bit[5]: 1Calibration data missing                                              |
|       |                 |         |     | Bit[6]: 1Factory Regmap was loaded                                             |
|       |                 |         |     | Bit[8]: 1Previous firmware version was                                         |
|       |                 |         |     | restored                                                                       |
|       |                 |         |     | Bit[9]: 1Illumination over-temperature                                         |
|       |                 |         |     | Bit[11]: 1Illumination error                                                   |
|       |                 |         |     | Bit[14]: 1TofCC temperature sensor error                                       |
|       |                 |         |     | Bit[15]: 1TofCC/PLL configuration error                                        |
| 0004  | ImageDataFormat | 0000    | R/W | Bits[3:10]:                                                                    |
|       |                 |         |     | 02 bytes distance data / 2 bytes amplitude                                     |
|       |                 |         |     | data                                                                           |
|       |                 |         |     | <ol> <li>X/Y/Z coordinates (2 bytes signed for<br/>each coordinate)</li> </ol> |
|       |                 |         |     | 4 X/Y/7 coordinates and amplitude data (2                                      |
|       |                 |         |     | bytes signed for each coordinate. 2 bytes                                      |
|       |                 |         |     | unsigned for the amplitude value)                                              |
|       |                 |         |     | 9 distance data and X/Y/Z coordinates (2                                       |
|       |                 |         |     | bytes unsigned for the distance value. 2                                       |
|       |                 |         |     | bytes signed for each coordinate)                                              |
|       |                 |         |     | 10 Optical axis coordinate and amplitude                                       |
|       |                 |         |     | data (2 bytes signed for the coordinate, 2                                     |
|       |                 |         |     | bytes unsigned for amplitude data)                                             |

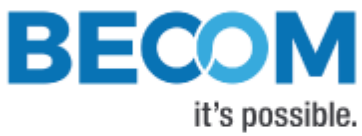

|                                                                                                    |                                                                                                    |                              |                                             | 114 channels Test mode: Arithmetic                                                                                                    |
|----------------------------------------------------------------------------------------------------|----------------------------------------------------------------------------------------------------|------------------------------|---------------------------------------------|----------------------------------------------------------------------------------------------------|
|                                                                                                    |                                                                                                    |                              |                                             | functions (2 bytes ascending index; 2                                                                                                    |
|                                                                                                    |                                                                                                    |                              |                                             | bytes constant 0xbeef; 2 bytes                                                                                                    |
|                                                                                                    |                                                                                                    |                              |                                             | ascending squared index; 2 bytes constant                                                                                                    |
|                                                                                                    |                                                                                                    |                              |                                             | 0x0000)                                                                                                    |
|                                                                                                    |                                                                                                    |                              |                                             | 122 bytes distance data                                                                                                    |
|                                                                                                    |                                                                                                    |                              |                                             | 13 2 bytes raw distance data; 2 bytes amp                                                                                                    |
|                                                                                                    |                                                                                                    |                              |                                             | data                                                                                                    |
|                                                                                                    |                                                                                                    |                              |                                             | 23 2 bytes distance data, 2 bytes amp data,                                                                                                    |
|                                                                                                    |                                                                                                    |                              |                                             | 2 bytes balance data                                                                                                    |
|                                                                                                    |                                                                                                    |                              |                                             | 24Raw phase data; 1 to 8 channels (variable);                                                                                                    |
|                                                                                                    |                                                                                                    |                              |                                             | 2 bytes per pixel                                                                                                    |
|                                                                                                    |                                                                                                    |                              |                                             | 25 RawQI                                                                                                    |
|                                                                                                    |                                                                                                    |                              |                                             | 2 bytes P0-P180 data, 2 bytes P90-P270                                                                                                    |
|                                                                                                    |                                                                                                    |                              |                                             | 272 bytes amplitude data                                                                                                    |
| <b>0006</b> De                                                                                           | viceType                                                                                                    | 1E3C                         | R                                           | Hardware specific identification                                                                                                    |
| <b>0008</b> Fire                                                                                         | mwareInfo                                                                                                    |                              | R                                           | Bit[0-5]: Non Functional Revision                                                                                                    |
|                                                                                                    |                                                                                                    |                              |                                             | Bit[6-10]: Minor Revision                                                                                                    |
|                                                                                                    |                                                                                                    |                              |                                             | Bit[11-15]: Major Revision                                                                                                    |
| <b>000B</b> Ha                                                                                           | rdware Configuration                                                                                              | 003F                         | R/W                                         | Lens opening angle identifier.                                                                                                    |
| <b>000C</b> Ser                                                                                          | rial Number Low Word                                                                                              |                              | R                                           | Lower 16bit of the 32bit Serial Number                                                                                                    |
| <b>000D</b> Ser                                                                                          | rial Number High Word                                                                                             |                              | R                                           | Higher 16bit of the 32bit Serial Number                                                                                                    |
| <b>000E</b> Fra                                                                                          | ameCounter                                                                                                    |                              | R                                           | Frame Counter (increments on every captured                                                                                                    |
|                                                                                                    |                                                                                                    |                              |                                             | frame)                                                                                                    |
| <b>000F</b> Cal                                                                                          | libration Command                                                                                                 | 0000                         | R/W                                         | Bit[0:7]: Cmd code                                                                                                    |
|                                                                                                    |                                                                                                    |                              |                                             | 13FPPN calibration of the current                                                                                                    |
|                                                                                                    |                                                                                                    |                              |                                             | modulation frequency                                                                                                    |
|                                                                                                    |                                                                                                    |                              |                                             | 16Clear FPPN calibration data for current                                                                                                    |
|                                                                                                    |                                                                                                    |                              |                                             | modulation frequency                                                                                                    |
|                                                                                                    |                                                                                                    |                              |                                             |                                                                                                    |
|                                                                                                    |                                                                                                    |                              |                                             |                                                                                                    |
| <b>0010</b> Co                                                                                           |                                                                                                    |                              |                                             | modulation frequency                                                                                                    |
|                                                                                                    | nfidence Thread our                                                                                               | 0000                         |                                             | modulation frequency<br>27Verical Band Correction                                                                                                    |
| 0011 Co                                                                                                  | nfidenceThresLow                                                                                                  | 0000                         | R/W                                         | modulation frequency<br>27Verical Band Correction<br>Amplitude threshold for valid distance data                                                                                                    |
| 0011 Co                                                                                                  | nfidence Thres Low<br>nfidence Thres High                                                                         | 0000<br>FFFF                 | R/W<br>R/W                                  | modulation frequency<br>27Verical Band Correction<br>Amplitude threshold for valid distance data<br>Amplitude threshold for valid distance data                                                                                                    |
| 0011 Co<br>001B Leo                                                                                      | nfidence Thres Low<br>nfidence Thres High<br>dboard Temp                                                          | 0000<br>FFFF                 | R/W<br>R/W<br>R                             | modulation frequency<br>27Verical Band Correction<br>Amplitude threshold for valid distance data<br>Amplitude threshold for valid distance data<br>Average temperature of illumination in 0,01[°C]<br>(EEEE: Tomporature not available)                                                                                                    |
| 0011 Co<br>001B Leo                                                                                      | nfidence Thres Low<br>nfidence Thres High<br>dboard Temp                                                          | 0000<br>FFFF                 | R/W<br>R/W<br>R                             | modulation frequency<br>27Verical Band Correction<br>Amplitude threshold for valid distance data<br>Amplitude threshold for valid distance data<br>Average temperature of illumination in 0,01[°C]<br>(FFFF: Temperature not available).                                                                                                    |
| 0011 Co<br>001B Leo<br>001C Ma                                                                           | nfidence Thres Low<br>nfidence Thres High<br>dboard Temp<br>ain board Temp                                        | 0000<br>FFFF                 | R/W<br>R/W<br>R                             | nodulation frequency<br>27Verical Band Correction<br>Amplitude threshold for valid distance data<br>Amplitude threshold for valid distance data<br>Average temperature of illumination in 0,01[°C]<br>(FFFF: Temperature not available).<br>Temperature of ToF chip in 0,01[°C] (FFFF:<br>Temperature not available)                                                                                                    |
| 0011 Co<br>001B Leo<br>001C Ma                                                                           | nfidence Thres Low<br>nfidence Thres High<br>dboard Temp<br>ain board Temp<br>al World X coordinate               | 0000<br>FFFF                 | R/W<br>R/W<br>R<br>R                        | nodulation frequency<br>27Verical Band Correction<br>Amplitude threshold for valid distance data<br>Amplitude threshold for valid distance data<br>Average temperature of illumination in 0,01[°C]<br>(FFFF: Temperature not available).<br>Temperature of ToF chip in 0,01[°C] (FFFF:<br>Temperature not available).<br>Distance to the calibration target [mm]                                                                                                    |
| 0011 Co<br>001B Leo<br>001C Ma<br>0020 Rea<br>0021 Cal                                                   | nfidence Thres Low<br>nfidence Thres High<br>dboard Temp<br>ain board Temp<br>al World X coordinate<br>lib Status | 0000<br>FFFF<br>0000         | R/W R/W R<br>R<br>R<br>R<br>R/W R           | <ul> <li>iscalibrate Distoriset of the current</li> <li>modulation frequency</li> <li>27Verical Band Correction</li> <li>Amplitude threshold for valid distance data</li> <li>Amplitude threshold for valid distance data</li> <li>Average temperature of illumination in 0,01[°C]</li> <li>(FFFF: Temperature not available).</li> <li>Temperature of ToF chip in 0,01[°C] (FFFF:</li> <li>Temperature not available).</li> <li>Distance to the calibration target [mm].</li> <li>Bit[0-7]: Status/error</li> </ul>           |
| 0011       Co         001B       Leo         001C       Ma         0020       Rea         0021       Cal | nfidence Thres Low<br>nfidence Thres High<br>dboard Temp<br>ain board Temp<br>al World X coordinate<br>lib Status | 0000<br>FFFF<br>0000<br>0000 | R/W 1<br>R/W 1<br>R<br>R<br>R<br>R/W 1<br>R | <ul> <li>notate Distoriset of the current</li> <li>modulation frequency</li> <li>27Verical Band Correction</li> <li>Amplitude threshold for valid distance data</li> <li>Amplitude threshold for valid distance data</li> <li>Average temperature of illumination in 0,01[°C]</li> <li>(FFFF: Temperature not available).</li> <li>Temperature of ToF chip in 0,01[°C] (FFFF:</li> <li>Temperature not available).</li> <li>Distance to the calibration target [mm].</li> <li>Bit[0-7]: Status/error</li> <li>0Idle</li> </ul> |

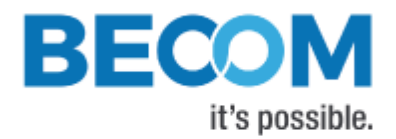

|      |                      |      |     | 20Erasing flash                                           |
|------|----------------------|------|-----|-----------------------------------------------------------|
|      |                      |      |     | 21DistOffset calibration                                  |
|      |                      |      |     | 161Operation done                                         |
|      |                      |      |     | 255 Generic error                                         |
|      |                      |      |     | 252 Out of memory                                         |
|      |                      |      |     | 246 Wrong image mode (Need distance)                      |
|      |                      |      |     | 244 RealWorldXCoordinate value zero or too                |
|      |                      |      |     | large                                                     |
|      |                      |      |     | Bit[10]: 1Error occurred                                  |
|      |                      |      |     | Bit[12]: 1No FPPN Calibration data in NVM for             |
|      |                      |      |     | current modulation frequency                              |
|      |                      |      |     | Bit[14]: 1No Lens Calibration data in NVM for             |
|      |                      |      |     | current <i>HardwareConfiguration</i> setting              |
| 0022 | CmdEnablePasswd      | 0000 | R/W | Set a password for critical operations:                   |
|      |                      |      |     | 0x4877: Register map flash operations (register           |
|      |                      |      |     | <i>CmdExec</i> 0x0033)                                    |
|      |                      |      |     | 0x5E6B: Test commands (register <b>TestConfig</b>         |
|      |                      |      |     | 0x01C0)                                                   |
|      |                      |      |     | 0x1E5E: Reset ToF CC                                      |
| 0024 | MaxLedTemp           | 1B58 | R/W | Maximum tolerable illumination temperature                |
|      |                      |      |     | 0.01[°C]                                                  |
| 0026 | HorizontalFov        |      | R   | Horizontal field of view in 0,01[°].The content           |
|      |                      |      |     | depends on the mounted lens and the                       |
|      |                      |      |     | calibration data and represents the real viewing          |
|      |                      |      |     | angles.                                                   |
| 0027 | VerticalFov          |      | R   | Vertical field of view in 0,01[°].The content             |
|      |                      |      |     | depends on the mounted lens and the                       |
|      |                      |      |     | calibration data and represents the real viewing          |
|      |                      |      |     | angles.                                                   |
| 002B | Trigger Delay        | 0000 | R/W | Delay between trigger assertion and image                 |
|      |                      |      |     | capturing [ms]                                            |
| 002C | BootStatus           | 4000 | R   | Bit[14-15]: Firmware Load Counter. This counter           |
|      |                      |      |     | is reset by the firmware. It counts the boot              |
|      |                      |      |     | attempts.                                                 |
| 002D | TempCompGradientLim  |      | R/W | Factor 'c' of the illumination temperature                |
|      |                      |      |     | compensation function: y [mm] = a/100000 * x <sup>3</sup> |
|      |                      |      |     | + b/10000 * x <sup>2</sup> + c/1000 * x                   |
| 0030 | TempCompGradient2Lim |      | R/W | Factor 'b' of the illumination temperature                |
|      |                      |      |     | compensation function: y [mm] = a/100000 * x <sup>3</sup> |
|      |                      |      |     | + b/10000 * x <sup>2</sup> + c/1000 * x                   |
| 0033 | CmdExec              | 0000 | R/W | Initiate an operation:                                    |
|      |                      |      |     | 0xC2AEClear RegMap in flash                               |

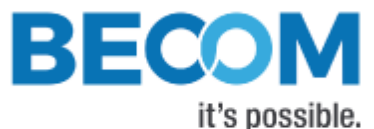

|      |                      |      |     | 0x9E20Read RegMap from flash                              |
|------|----------------------|------|-----|-----------------------------------------------------------|
|      |                      |      |     | 0x909ARead factory RegMap                                 |
|      |                      |      |     | 0xDD9ESave RegMap in flash                                |
|      |                      |      |     |                                                           |
|      |                      |      |     | Writing these commands must be preceded by                |
|      |                      |      |     | writing 0x4877 into register CmdEnablePasswd              |
|      |                      |      |     |                                                           |
|      |                      |      |     | (0x0022).                                                 |
|      |                      |      |     |                                                           |
|      |                      |      |     | UXESEI: Reset TOF CC                                      |
|      |                      |      |     |                                                           |
|      |                      |      |     | Writing this command must be preceded by                  |
|      |                      |      |     | writing 0x1E5E into register CmdEnablePasswd              |
|      |                      |      |     | (0x0022).                                                 |
| 0034 | CmdExecResult        | 0000 | R   | Result code of the operation initiated using              |
|      |                      |      |     | CmdExec                                                   |
|      |                      |      |     | 1Success                                                  |
|      |                      |      |     | OtherError                                                |
|      |                      |      |     |                                                           |
|      |                      |      |     | This register is cleared to 0x0 on read.                  |
| 0035 | FactoryMacAddr2      |      | R   | Hi byte and byte 4 of the MAC address stored in           |
|      |                      |      | IX. | OTP flash                                                 |
| 0036 | Eacton/MacAddr1      |      | D   | Pyto 2 and 2 of the MAC address stored in OTP             |
| 0050 |                      |      | K   | flach                                                     |
| 0007 |                      |      | D   |                                                           |
| 0037 | FactoryMacAddro      |      | ĸ   | Byte I and low byte of the MAC address stored             |
|      |                      |      | -   | In OTP flash                                              |
| 0038 | FactoryYear          |      | R   | Production year (stored in OTP flash)                     |
| 0039 | FactoryMonthDay      |      | R   | Bit[0-7]: Production day (stored in OTP flash)            |
|      |                      |      |     | Bit[8-15]: Production month (stored in OTP flash)         |
| 003A | Factory Hour Minute  |      | R   | Bit[0-7]: Production hour (stored in OTP flash)           |
|      |                      |      |     | Bit[8-15]: Production minute (stored in OTP               |
|      |                      |      |     | flash)                                                    |
| 003B | Factory Timezone     |      | R   | Production time zone (stored in OTP flash)                |
| 003C | TempCompGradient3Lim |      | R/W | Factor 'a' of the illumination temperature                |
|      |                      |      |     | compensation function: y [mm] = a/100000 * x <sup>3</sup> |
|      |                      |      |     | + b/10000 * x <sup>2</sup> + c/1000 * x                   |
| 003D | BuildYear Month      |      | R   | Firmware Build date/time                                  |
|      |                      |      |     | Bit[14-4]: Year                                           |
|      |                      |      |     | Rit[3-0]: Month                                           |
| 003F | BuildDayHour         |      | R   | Firmware Build day/hour                                   |
| VVJL | Banabayrioar         |      | IX. | Rit[0_5]. Day                                             |
|      |                      |      |     |                                                           |
| 0007 |                      |      | D   | Bit[4-0]: HOUR                                            |
| 003F | BuildMinuteSecond    |      | ĸ   | Firmware Build date/time                                  |

© BECOM Systems 2019

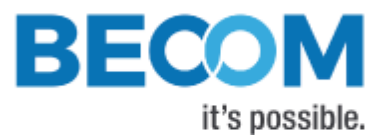

|      |                      |     | Bit[11-6]: Minute                                                       |
|------|----------------------|-----|-------------------------------------------------------------------------|
|      |                      |     | Bit[5-0]: Second                                                        |
| 0040 | UpTimeLow            | R   | Lower 16 bit of uptime in [s]                                           |
| 0041 | UpTimeHigh           | R   | Higher 16 bit of uptime in [s]                                          |
| 0046 | ProcessorStatus      | R   | Bit[0:7]Temperature of the processor in °C                              |
|      |                      |     | (0xFF: Sensor not available)                                            |
|      |                      |     | Bit[8:15]Processor speed in 10-MHz-steps                                |
| 004A | TempCompGradientTim  | R/W | Factor 'c' of the TIM temperature compensation                          |
|      |                      |     | function: y [mm] = a/100000 * x <sup>3</sup> + b/10000 * x <sup>2</sup> |
|      |                      |     | + c/1000 * x                                                            |
| 004B | TempCompGradient2Tim | R/W | Factor 'b' of the TIM temperature compensation                          |
|      |                      |     | function: y [mm] = a/100000 * x <sup>3</sup> + b/10000 * x <sup>2</sup> |
|      |                      |     | + c/1000 * x                                                            |
| 004C | TempCompGradient3Tim | R/W | Factor 'a' of the TIM temperature compensation                          |
|      |                      |     | function: y [mm] = a/100000 * x <sup>3</sup> + b/10000 * x <sup>2</sup> |
|      |                      |     | + c/1000 * x                                                            |
| 00C1 | DistOffset0          | R/W | Offset for distance values in millimeters                               |
| 00D0 | IOstate0             | R/W | Bit[9]: state of GPO0 (R/W)                                             |
|      |                      |     | Bit[10]: state of GPO1 (R/W)                                            |
|      |                      |     | Bit[11]: state of GPO2 (R/W)                                            |
| 00FB | TimClock             | R/W | TofCC input clock in 10 kHz steps. Valid range:                         |
|      |                      |     | 40008000.                                                               |
| 00FC | MixhVoltage          | R/W | In 1/10 volts. Valid range: 922.                                        |
|      |                      |     | Controls the DAC which steers the MLX75023                              |
|      |                      |     | MIXH voltage                                                            |
| 00FD | Latency              | R   | Latency from capture to stream complete in                              |
|      |                      |     | milliseconds                                                            |
| 00FE | Status2              | R   | Bit 0: 1 SERDES error                                                   |
|      |                      |     | Bit 1: 1 Capture error                                                  |
|      |                      |     | Bit 2: 1 Capture timeout                                                |
|      |                      |     | Bit 3: 1 Application processor too hot, running                         |
|      |                      |     | at decreased GPU+CPU clock speed                                        |
| 00FF | TimClockCurrent      | R   | Current TofCC input clock in 10 kHz steps.                              |

# 6.2 User Defined

| Addr<br>(hex) | Register Name | Default<br>Value<br>(hex) | R/W | Description     |
|---------------|---------------|---------------------------|-----|-----------------|
| 0100          | UserDefined0  | 0                         | R/W | For any purpose |
| 0101          | UserDefined1  | 0                         | R/W | For any purpose |

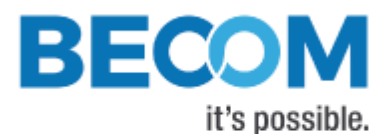

| 0102 | UserDefined2 | 0 | R/W | For any purpose |
|------|--------------|---|-----|-----------------|
| 0103 | UserDefined3 | 0 | R/W | For any purpose |
| 0104 | UserDefined4 | 0 | R/W | For any purpose |
| 0105 | UserDefined5 | 0 | R/W | For any purpose |
| 0106 | UserDefined6 | 0 | R/W | For any purpose |
| 0107 | UserDefined7 | 0 | R/W | For any purpose |
| 0108 | UserDefined8 | 0 | R/W | For any purpose |
| 0109 | UserDefined9 | 0 | R/W | For any purpose |

# 6.3 General (2)

| Addr  | Register Name              | Default | R/W | Description                                                           |
|-------|----------------------------|---------|-----|-----------------------------------------------------------------------|
| (hex) |                            | Value   |     |                                                                       |
|       |                            | (hex)   |     |                                                                       |
| 010A  | TempCompGradientBaseboard  |         | R/W | Factor 'c' of the ToF companion chip                                  |
|       |                            |         |     | temperature compensation function: y [mm] =                           |
|       |                            |         |     | a/100000 * x <sup>3</sup> + b/10000 * x <sup>2</sup> + c/1000 * x + u |
| 010B  | TempCompGradient2Baseboard |         | R/W | Factor 'b' of the ToF companion chip                                  |
|       |                            |         |     | temperature compensation function: y [mm] =                           |
|       |                            |         |     | a/100000 * x <sup>3</sup> + b/10000 * x <sup>2</sup> + c/1000 * x + u |
| 010C  | TempCompGradient3Baseboard |         | R/W | Factor 'a' of the ToF companion chip                                  |
|       |                            |         |     | temperature compensation function: y [mm] =                           |
|       |                            |         |     | a/100000 * x <sup>3</sup> + b/10000 * x <sup>2</sup> + c/1000 * x + u |
| 010D  | Baseboard Temp             |         | R   | Temperature of the ToF companion chip in                              |
|       |                            |         |     | 0,01[°C] (FFFF: Sensor not available).                                |
| 0118  | CalibStatus2               |         | R   | Bit[0]: No wiggling calibration data in NVM                           |
| 0159  | llIPower                   |         | R/W | Illumination Power in percent. 0100                                   |
| 01C0  | TestConfig                 | 0000    | R/W | Bit[1]: 1 Watchdog Test                                               |
|       |                            |         |     |                                                                       |
|       |                            |         |     | Writing this register must be preceded by                             |
|       |                            |         |     | writing 0x5E6B into register CmdEnablePasswd                          |
|       |                            |         |     | (0x0022)                                                              |
|       |                            |         |     |                                                                       |

Table 26: General registers

# 6.4 Device Update

| Addr<br>(hex) | Register Name      | Default<br>Value<br>(hex) | R/W | Description             |
|---------------|--------------------|---------------------------|-----|-------------------------|
| 01D1          | File Update Status | 0000                      | R   | 0idle<br>3out_of_memory |

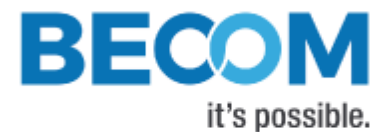

| 6file crc error           |
|---------------------------|
| 8erasing flash            |
| 9flashing                 |
| 11erasing failed          |
| 12flashing failed         |
| 14update success          |
| 16header version conflict |
| 18wrong fw identifier     |
| 20data inconsistent       |
| 21in progress             |
| 255protocol violation     |

Table 27: Registers for device update

# 6.5 Filter Configuration

| Addr  | Register Name               | Default | R/W | Description                                         |
|-------|-----------------------------|---------|-----|-----------------------------------------------------|
| (hex) |                             | Value   |     |                                                     |
|       |                             | (hex)   |     |                                                     |
| 01E0  | ImgProcConfig               | 28C0    | R/W | Bit[0]: 1enable Median Filter                       |
|       |                             |         |     | Bit[3]: 1enable Bilateral Filter                    |
|       |                             |         |     | Bit[4]: 1enable Sliding Average                     |
|       |                             |         |     | Bit[6]: 1enable Wiggling compensation               |
|       |                             |         |     | Bit[7]: 1enable FPPN compensation                   |
|       |                             |         |     | Bit[10]: 1enable FrameAverage Filter                |
|       |                             |         |     | Bit[11]: 1enable Temperature compensation           |
|       |                             |         |     | Bit[13]: 1enable offset via register DistOffset0    |
| 01E1  | Filter Median Config        | 0001    | R/W | Bit[0-7]: Nr. of Median Iterations                  |
| 01E4  | Filter Bilateral Config     | 13DE    | R/W | Bit[0-5]: Sigma R (Width of range kernel)           |
|       |                             |         |     | Bit[6-11]: Sigma S (Width of spatial kernel)        |
|       |                             |         |     | Bit[12-15]: Nr. of iterations                       |
| 01E5  | FilterSlafConfig            | 0005    | R/W | Bit[0-7]: Window size                               |
| 01E6  | Filter Bilateral Config2    | 0003    | R/W | Bit[0-5]: Square size (=> Window size = square size |
|       |                             |         |     | x square size)                                      |
| 01E7  | Filter Frame Average Config | 0002    | R/W | Bit[0-3]: Number of Frames                          |
| 01E9  | ImgProcConfig2              | 0010    | R/W | Bit 4:1 Enable "Vertical Stripes Workaround" for    |
|       |                             |         |     | Melexis Sensor/Companion Chip on both Distance      |
|       |                             |         |     | and Amplitude images                                |
|       |                             |         |     | Bit 5: 1 Enable "Pinout swap workaround" for        |
|       |                             |         |     | MLX75024                                            |
|       |                             |         |     | Bit 6: 1 Enable "Vertical Stripes Workaround" for   |
|       |                             |         |     | Melexis Sensor/Companion Chip on both Distance      |

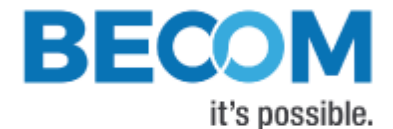

and Amplitude images for column 8 only (MLX75024)

Table 28: Register for filter configuration

# 6.6 Ethernet configuration

| Addr  | Register Name    | Default | R/W | Description                                        |
|-------|------------------|---------|-----|----------------------------------------------------|
| (hex) |                  | Value   |     |                                                    |
|       |                  | (hex)   |     |                                                    |
| 0240  | Eth0Config       | 0006    | R/W | Bit[0]: 1 Enable DHCP                              |
|       |                  |         |     | Bit[1]: 1 Enable UDP streaming                     |
|       |                  |         |     | Bit[2]: 1 Ignore CRC for UDP streaming             |
| 0241  | Eth0Mac2         |         | R/W | Byte 5 (=High byte) and byte 4 of MAC address      |
|       |                  |         |     | Writing this register has no immediate effect.     |
| 0242  | Eth0Mac1         |         | R/W | Byte 3 and byte 2 of MAC address                   |
|       |                  |         |     | Writing this register has no immediate effect.     |
| 0243  | Eth0Mac0         |         | R/W | Byte 1 and byte 0 (=Low byte) of MAC address       |
|       |                  |         |     | Writing this register will update the network      |
|       |                  |         |     | configuration with the new MAC address.            |
| 0244  | Eth0lp0          | 000A    | R/W | Low word of IP address                             |
|       |                  |         |     | Writing this register has no immediate effect (see |
|       |                  |         |     | register 0x0249).                                  |
| 0245  | Eth0lp1          | C0A8    | R/W | High word of IP address                            |
|       |                  |         |     | Writing this register has no immediate effect (see |
|       |                  |         |     | register 0x0249).                                  |
| 0246  | Eth0Snm0         | FF00    | R/W | Low word of subnet mask                            |
|       |                  |         |     | Writing this register has no immediate effect (see |
|       |                  |         |     | register 0x0249).                                  |
| 0247  | Eth0Snm1         | FFFF    | R/W | High word of subnet mask                           |
|       |                  |         |     | Writing this register has no immediate effect (see |
|       |                  |         |     | register 0x0249).                                  |
| 0248  | Eth0Gateway0     | 0001    | R/W | Low word of gateway                                |
|       |                  |         |     | Writing this register has no immediate effect (see |
|       |                  |         |     | register 0x0249).                                  |
| 0249  | Eth0Gateway1     | C0A8    | R/W | High word of gateway                               |
|       |                  |         |     | Writing this register will update the network      |
|       |                  |         |     | configuration with new IP address, subnet mask     |
|       |                  |         |     | and gateway.                                       |
| 024B  | Eth0TcpCtrlPort  | 2711    | R/W | Port for TCP control interface                     |
| 024C  | Eth0UdpStreamIp0 | 0001    | R/W | Low word of IP address for UDP stream              |
|       |                  |         |     | Writing this register has no immediate effect.     |

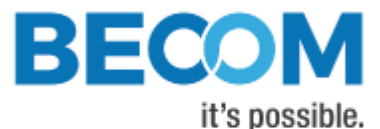

| 024D | Eth0UdpStreamIp1  | E000 | R/W | High word of IP address for UDP stream<br>Writing this register will update the network |
|------|-------------------|------|-----|-----------------------------------------------------------------------------------------|
|      |                   |      |     | configuration with the new UDP stream address.                                          |
| 024E | Eth0UdpStreamPort | 2712 | R/W | Port for UDP streaming                                                                  |
|      |                   |      |     |                                                                                         |

Table 29: Registers for Ethernet configuration

# 6.7 General 3

| Addr<br>(hex) | Register Name                                | Default<br>Value | R/W | Description                                  |
|---------------|----------------------------------------------|------------------|-----|----------------------------------------------|
|               |                                              | (hex)            |     |                                              |
| 0570          | ArticleNrPart1                               |                  | R   | First part of the article number             |
|               |                                              |                  |     | (###-****-*)                                 |
| 0571          | Article Nr Part 2                            |                  | R   | Second part of the article number            |
|               |                                              |                  |     | (***-####-*)                                 |
| 0572          | Device Revision Major                        |                  | R   | Third part of the article number             |
|               |                                              |                  |     | (***-***-#)                                  |
|               |                                              |                  |     | Also: Major part of the revision number      |
| 0573          | DeviceRevisionMinor                          |                  | R   | Bit[0-7]: nonfunctional part of the revision |
|               |                                              |                  |     | number                                       |
|               |                                              |                  |     | Bit[8-15]: minor number of the revision      |
|               |                                              |                  |     | number                                       |
| 0576          | Vertical Band Correction Nof Sweeps          | 000C             | R/W | Number of sweeps done in vertical band       |
|               |                                              |                  |     | correction                                   |
| 0577          | $Vertical {\tt BandCorrectionStepsPerSweep}$ | 0064             | R/W | Number of Frames averaged for every          |
|               |                                              |                  |     | vertical band correction sweep               |

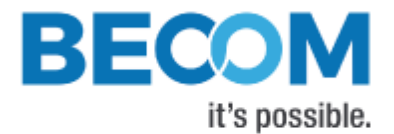

# 6.8 MLX75123 registers

| Addr  | Register Name    | Default | R/W | Description                                  |
|-------|------------------|---------|-----|----------------------------------------------|
| (hex) |                  | Value   |     |                                              |
|       |                  | (hex)   |     |                                              |
| 0FFC  | NVRAM_CTRL       |         |     | Access of MLX75123 register 0x0              |
| 0FFD  | DIAGNOSTICS      |         |     | Access of MLX75123 register 0x2              |
| OFFE  | ENABLES          |         |     | Access of MLX75123 register 0x4              |
| OFFF  | I2C_CMD          |         |     | Access of MLX75123 register 0x6              |
| 1000  | NV_I2C_ADDR_MODE |         |     | Access of MLX75123 register 0x1000 (straight |
|       |                  |         |     | mapping)                                     |
| •••   |                  |         |     |                                              |
| 119E  | NV_FREE5         |         |     | Access of MLX75123 register 0x119E (straight |
|       |                  |         |     | mapping)                                     |

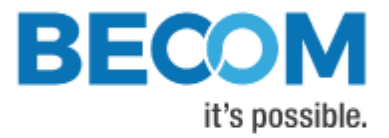

# 7 Support

# 7.1 General Support

General support for products can be found at BECOM Systems' support site

Support Link

https://support.bluetechnix.at/index.html

# 7.2 Software Packages

Software packages and software downloads are for registered customers only

### Software Package

https://support.bluetechnix.at/index.html

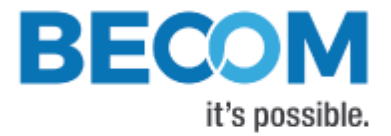

# 8 Firmware History

# 8.1 Version Information

| Firmware | Status  | Release  | Changes                                                                                                    |
|----------|---------|----------|----------------------------------------------------------------------------------------------------|
| Version  |         | date     |                                                                                                    |
| 0.4.0    | X-Grade | Aug 2016 |                                                                                                    |
| 0.4.3    | X-Grade | Aug 2016 | Add immediate FAILED response if trying to write to active frame table registers of MLX75123;                                                                                                    |
|          |         |          | Fixed bug in calculating the modulation frequency out of ToF companion chip meta data (Rdiv and Ndiv were exchanged)                                                                                                    |
| 0.5.0    | X-Grade | Sep 2016 | MLX75123 input clock PLL: Can now be configured freely between 40 and 80 MHz                                                                                                    |
|          |         |          | Changed interpretation of <i>MixhVoltage</i> register from percent to 1/10 volts. Protected writes to this register with a password.                                                                                                    |
|          |         |          | Temperature of MLX75123 is now used as "base board temperature",<br>allowing for temperature compensation. Temperature value is also<br>transferred in image header with each frame of the data interface.<br>Register <b>TempDevTemperature0</b> was removed.                        |
|          |         |          | Added a new channel "balance" and a new image data format "Dist-<br>Amp-Balance". The balance is defined as (ph0+180)-(ph90+ph270) for<br>each pixel.                                                                                                    |
|          |         |          | Added a <i>Latency</i> register                                                                                                    |
|          |         |          | Added a <i>Status2</i> register, which reports SERDES status in a status bit                                                                                                    |
|          |         |          | Configured X1/Pin 16 as a low-active GPIO trigger input (in case the TofCC is in triggered multi-frame mode)                                                                                                    |
| 0.6.0    | X-Grade | Sep 2016 | Apply changes to <i>TimClock</i> register (MLX75123 input clock)<br>instantly, and eliminate therefore the need to restart the device in<br>order to apply the new clock setting.<br>Added register <i>TimClockCurrent</i> which reads the current<br>companion chip input frequency. |

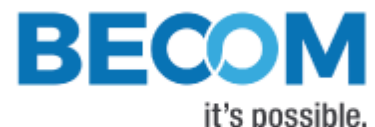

|       |         |          | Add a filter "Vertical Stripes Workaround" as suggested by Melexis.<br>See chapter 4.3.1.                                                  |
|-------|---------|----------|----------------------------------------------------------------------------------------------------|
|       |         |          | Improve performance of balance channel calculation.<br>Fix off-by-1-line bug in balance calculation.                                       |
|       |         |          | Add more status/error flags to <i>Status</i> and <i>Status2</i> registers, and revise their behavior. See chapter 4.16 for a detailed list |
|       |         |          |                                                                                                    |
|       |         |          | If image data format 0 (Dist+Amp) is selected and TofCC is                                                                                 |
|       |         |          | configured accordingly, keep output mode 0 or 1 on TofCC, if output                                                                        |
|       |         |          | mode 0 or 1 was selected previously, and don't statically set output mode 1.                                                               |
| 0.6.1 | X-Grade | Oct 2016 | Fix saving customer registers to companion chip's NVRAM, which is                                                                          |
|       |         |          | executed on "Save RegMap in flash" command written into                                                                                    |
|       |         |          | <i>CmdExec</i> register. The fix circumvents a TofCC bug.                                                                                  |
|       |         |          | Values written into the <i>TimClock</i> register are not corrected                                                                         |
|       |         |          | anymore. The corrected value can be read from the                                                                                          |
|       |         |          | <i>TimClockCurrent</i> register anyway.                                                                                                    |
|       |         |          | Improve detection of a SERDES error via its status GPIOs. (SERDES                                                                          |
|       |         |          | error is reported in register <i>Status2</i> ).                                                                                            |
|       |         |          | Set illumination power default to 50%.                                                                                                    |
|       |         |          | Change TofCC video buffer drive strength to 1 (from max value 15)                                                                          |
|       |         |          | which improves SERDES stability and probably image noise.                                                                                  |
| 0.6.2 | X-Grade | Nov 2016 | Enable temperature compensation by default and set default                                                                                 |
|       |         |          | compensation values that depend on the illumination temperature.                                                                           |
|       |         |          | Support FPPN compensation data for different modulation                                                                                    |
|       |         |          | frequencies and different Flip/Mirror settings.                                                                                            |
|       |         |          | Support wiggling correction tables for different modulation                                                                                |
|       |         |          | frequencies.                                                                                                    |
|       |         |          | Make 48MHz the default input clock speed for the ToF companion chip.                                                                       |
|       |         |          | Improve I2C reading speed from the ToF companion chip for                                                                                  |
|       |         |          | multiple-register reads on the control interface.                                                                                          |

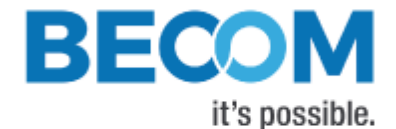

| 0.7.0  | X-Grade | Apr 2017 | Support three GPOs.                                              |
|--------|---------|----------|------------------------------------------------------------------|
|        |         |          | Support Raw Phase IQ image mode.                                 |
| 0.8.0  | X-Grade | Jun 2017 | Support ToFCC reset                                              |
|        |         |          | Add pinout swap workaround for MLX74024.                         |
| 0.8.1  | X-Grade | Jun 2017 | Add log messages.                                                |
| 0.8.2  | X-Grade | Jun 2017 | ToF companion chip resets now done by I2C command.               |
| 0.8.3  | X-Grade | Jul 2017 | Fix initialization: only writes user registers.                  |
| 0.8.6  | X-Grade | Jun 2018 | Fix offset setting causing distance readings outside unambiguity |
|        |         |          | range.                                                           |
|        |         |          | Add Amplitude only image mode.                                   |
|        |         |          | Add vertical band correction.                                    |
| 0.9.0  | X-Grade | Jul 2018 | (only released for devices with ToF companion chip version BA)   |
|        |         |          | Add PON/Device revision registers                                |
|        |         |          | Add support for ToF companion chip version BA                    |
| 0.10.0 | X-Grade | Aug 2018 | (only released for devices with ToF companion chip version BA)   |
|        |         |          | Fix 75024 chip select not operated by ToF companion chip         |
| 0.10.2 | X-Grade | Aug 2018 | (only released for devices with ToF companion chip version BA)   |
|        |         |          | Fix crashes after modulation frequency changes.                  |
| 0.11.0 | X-Grade | Dec 2018 | Add support for LED illumination board.                          |
|        |         |          | Add vertical stripe filter for column 8 only.                    |
|        |         |          | Add limited binning support.                                     |
| 0.12.0 | X-Grade |          | (only released for devices with ToF companion chip version BA)   |
|        |         |          | Switched phase order to 45-225-135-315 deg.                      |
|        |         |          | Fix 2x2 binning data handling.                                   |

Table 30: Overview Melexis EVK75123 firmware changes

# 8.2 Anomalies

| Applies to         | Date     | Description                                                                |
|--------------------|----------|----------------------------------------------------------------------------|
| 0.4.0              | Aug 2016 | The modulation frequency is calculated wrongly out of the meta data,       |
|                    |          | except where the Ndiv value equals the Rdiv value.                         |
| <= 0.5.0           | Sep 2016 | Balance channel: Off-by-1-line error. First line is invalid, and remaining |
|                    |          | lines are shifted to following line. Last line is missing.                 |
| All (hardware bug) | Sep 2016 | On hardware version 1.0 of sensor and interface boards, the RoiXSize       |
|                    |          | cannot be smaller than 144; otherwise, no frames are transmitted on the    |
|                    |          | data interface.                                                            |
| < 0.10.1           | Dec 2018 | Device may crash after modulation frequency changes.                       |
|                    |          |                                                                            |

Table 31: Firmware anomalies

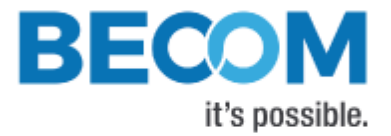

# 9 Document Revision History

| Version | Date       | Document Revision                                                                  |
|---------|------------|------------------------------------------------------------------------------------|
| 1       | 2016 08 12 | Initial version of the document                                                    |
| 2       | 2016 09 01 | Revised document for f/w version 0.5.0                                             |
|         |            | - Updated chapters: 3.2.1, 4.8, 4.9, 4.10, 4.13.4, 6.1, 6.3, 8.1                   |
|         |            | - Added chapters: 3.3, 4.6.3                                                       |
| 3       | 2016 09 13 | Revised document for f/w version 0.6.0                                             |
|         |            | - Updated chapters: 2, 4.9, 4.12, 6.1, 6.3, 6.5, 8.1, 8.2                          |
|         |            | - Added chapters: 4.3.1, 4.16                                                      |
| 4       | 2016 11 09 | Revised document for f/w versions 0.6.0 and 0.6.1                                  |
|         |            | - Updated chapters: 8.1                                                            |
| 5       | 2017 06 22 | Revised document for f/w versions 0.8.0 and 0.8.1                                  |
|         |            | - Added chapters: 4.6.9 and 4.20                                                   |
|         |            | - Smaller layout updates                                                           |
|         |            | - Chapter 6 register description updated                                           |
| 6       | 2019 03 13 | Revised document for f/w versions 0.8.1 to 0.12.0                                  |
|         |            | <ul> <li>Changed document template to BECOM Systems template</li> </ul>            |
|         |            | <ul> <li>Replaced Figure 3-1 and Figure 4-1 to comply with new template</li> </ul> |
|         |            | - Added note in chapter 2 regarding new MLX75024 default phase order               |
|         |            | - Added chapter 4.3.2                                                              |
|         |            | - Updated chapters 6 and 8                                                         |
|         |            |                                                                                    |

Table 32: Document revision history

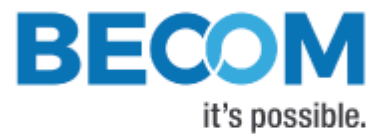

# A List of Figures and Tables

## Figures

| Figure 3-1: UDP streaming data format                  | 19 |
|--------------------------------------------------------|----|
| Figure 4-1: Image processing flow                      | 24 |
| Figure 4-2: Data format of raw phase data              |    |
| Figure 4-3: Data stream of Distance and Amplitude data | 29 |
| Figure 4-4: Data stream of XYZ Point Cloud             | 31 |
| Table 4-5: Interface Board, Multi-IO connector         |    |

## Tables

| Table 1: Supported command frames                             | 9  |
|---------------------------------------------------------------|----|
| Table 2: Register read command frame                          |    |
| Table 3: Register read response frame                         | 11 |
| Table 4: Register read flag description                       | 11 |
| Table 5: Result codes                                         |    |
| Table 6: Register write command frame                         |    |
| Table 7: Register write response frame                        |    |
| Table 8: Register write flag description                      |    |
| Table 9: Reset command frame                                  | 14 |
| Table 10: Reset response frame                                | 14 |
| Table 11: Reset flag description                              | 14 |
| Table 12: Flash update command frame                          | 15 |
| Table 13: Flash update response frame                         |    |
| Table 14: Flash update subcommand description                 |    |
| Table 15: Flash update flag description                       |    |
| Table 16: Alive command frame                                 |    |
| Table 17: Alive response frame                                | 17 |
| Table 18: Alive flag description                              | 17 |
| Table 19: Register mapping from MLX75123 to Control Interface |    |
| Table 20: UDP packet header                                   |    |
| Table 21: UDP packet header flag description                  |    |
| Table 22: Image data header                                   |    |
| Table 23: Default login credentials                           |    |
| Table 24: Debug UART settings                                 | 23 |
| Table 25: Status and Error Flags                              |    |
| Table 26: General registers                                   |    |
| Table 27: Registers for device update                         | 47 |
| Table 28: Register for filter configuration                   |    |

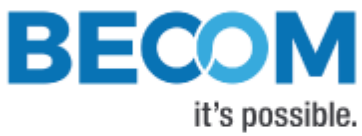

| Table 29: Registers for Ethernet configuration       | 49 |
|------------------------------------------------------|----|
| Table 30: Overview Melexis EVK75123 firmware changes | 54 |
| Table 31: Firmware anomalies                         | 54 |
| Table 32: Document revision history                  | 55 |